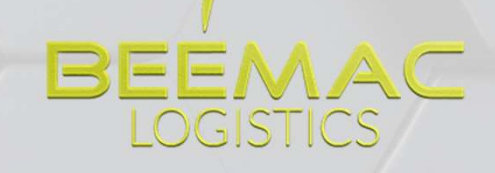

## SYSTEM TRAINING

## RECAP - LIFE CYCLE OF A LOAD

- Get customer release/ load tender
- Build load / add to brokerage screen
- Post load
- Cover load
- Confirm carrier information/ set up carrier
- Send Carrier rate confirmation
- Send driver tracking
- Confirm pickup & delivery
- Repeat...

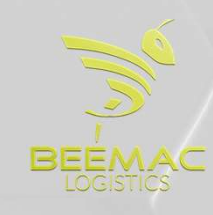

#### **ENTER A NEW ORDER**

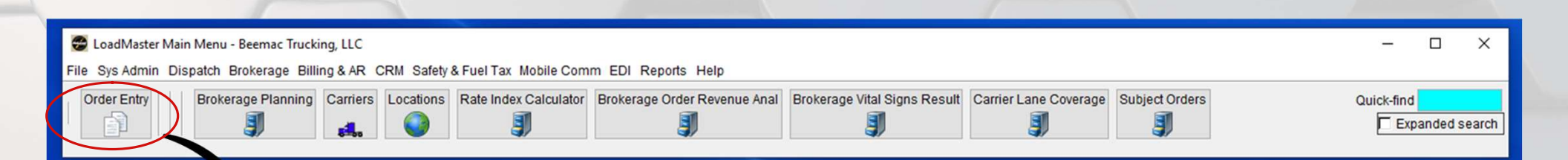

Select 'Order Entry' from your LoadMaster toolbar.

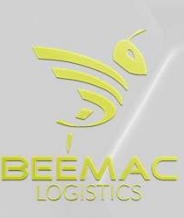

#### **BROKERAGE PLANNING**

After a load has been built and put into brokerage planning you will then work on the load out of this screen. Brokerage planning is the most useful, versatile screen in McLeod. I recommend having this screen open at all times as we do everything off this screen.

| rders. Su      | Order Find Tractor<br>Profile SERR-ALL             | Lock<br>Unlock<br>Pending locks | Date<br>Out      | range: through 06<br>bound from: *<br>und to: * | W05/202 | 10             |            |            |                      |                 |                 |                  |                  |          |                    |        |
|----------------|----------------------------------------------------|---------------------------------|------------------|-------------------------------------------------|---------|----------------|------------|------------|----------------------|-----------------|-----------------|------------------|------------------|----------|--------------------|--------|
| d_ / 1 Order L | L Planning comment                                 | Order                           | Brokerage status | Origin city                                     | Origi   | . Dest city    | Dest state | Freight    | Target pay Pay rate  | Early P/U dt    | Late P/U dt     | Early del dt     | Late del dt      | Carrier  | Carrier name Stops | Distan |
| Sboards        | 38K ROOFING, TWO 8FT TARPS, LOADS 7-5, DEL 6/10 8- | S0052990                        | OPEN             | SOUTH BEND                                      | IN      | KANSAS CITY    | KS         | \$0.00     | \$0.00               | 06/07/2019 0911 | 06/07/2019 0911 | 05/10/2019 0911  | 05/10/2019 0911  |          | 0                  | 574.0  |
| boards         | 10K, INSULATION, LOADS 7-5, TWO DROPS IN EDEN PR   | 0202669                         | COVERED          | SOUTH BEND                                      | IN OH   | MINNEAPOLIS    | CA         | \$0.00     | \$0.00               | 06/07/2019 0700 | 06/07/2019 1700 | 06/10/2019 0900  | 06/07/2010 1100  | 073640   | POTER TRA 0        | 503.0  |
|                | 901120 - ANDREW - 1397                             | 0390435                         | COVERED          | SAVANNAH                                        | GA      | LOUISVILLE     | KY.        | \$1 419 00 | \$1 135 20 1397 0000 | 05/06/2019 0800 | 06/06/2019 1630 | 06/07/2019 0800  | 06/07/2019 1630  | OTAMNTRN | OTAMAN TRA 0       | 660.0  |
|                | 001120-7010HEIT-1007                               | 0390436                         | COVERED          | SAVANNAH                                        | GA      | LOUISVILLE     | KY.        | \$1,419,00 | \$1,135,201397,0000  | 06/06/2019 0800 | 06/06/2019 1630 | 06/07/2019 0800  | 06/07/2019 1600  | 986928   | RIVES TRAN 0       | 660.0  |
|                |                                                    | 0393134                         | COVERED          | YORK                                            | PA      | SALYERSVILLE   | KY         | \$1,295.00 | \$1,035,00998,0000   | 06/06/2019 0900 | 06/06/2019 1400 | 06/07/2019 0800  | 06/07/2019 1500  | 822069   | T-WAY LOGIS 0      | 490.0  |
|                |                                                    | 0393725                         | COVERED          | TRAFFORD                                        | PA      | ALDIE          | VA         | \$1,035.00 | \$828.00947.0000     | 06/06/2019 0700 | 06/06/2019 1600 | 06/07/2019 0700  | 06/07/2019 1500  | 008263   | BUERGO'S T_0       | 217.0  |
|                |                                                    | 0393693                         | COVERED          | YORK                                            | PA      | HUNTINGTON     | WV         | \$1,295.00 | \$1,036.00823.0000   | 06/06/2019 0900 | 06/06/2019 1400 | 06/07/2019 0800  | 06/07/2019 0800  | 631787   | BLUEGRASS_0        | 413.0  |
|                |                                                    | 0392038                         | DELIVER          | BREMEN                                          | )N      | GREENFIELD     | IN         | \$641.00   | \$512.80900.0000     | 06/05/2019 0700 | 06/05/2019 2030 | 06/06/2019 1100  | 06/06/2019 1100  | 499189   | HURT TRUC_0        | 149.0  |
|                |                                                    | 0390421                         | DELIVER          | SAVANNAH                                        | GA      | LOUISVILLE     | KY         | \$1,419.00 | \$1,135,201319,0000  | 06/04/2019 0800 | 06/04/2019 1630 | 06/05/2019 0800  | 06/05/2019 1630  | 907680   | T-PLUSENT_0        | 650.0  |
|                |                                                    | 0392167                         | DELIVER          | MILAN                                           | OH      | LOWELL         | MA         | \$2,518.44 | \$2,014.751843.0000  | 06/03/2019 0700 | 06/03/2019 1400 | 06/05/2019 0730  | 06/05/2019 1430  | 115889   | J RACSO TR. 0      | 708.0  |
|                | 05/05 2217 SEND EMAIL FOR UPDATE. EB               | 0392652                         | DELIVER          | MILAN                                           | OH      | LOWELL         | MA         | \$2,518.44 | \$2,014.751943.0000  | 06/05/2019 0700 | 06/05/2019 1500 | 06/06/2019 0730  | 05/06/2019 1430  | CARRONE  | CARRIER ON 0       | 708.0  |
|                | Internal on operations                             | 0393520                         | DELIVER          | MISSOURI CITY                                   | TX      | AUSTIN         | TX         | \$650.00   | \$520.00450.0000     | 06/05/2019 0700 | 06/05/2019 1400 | 06/06/2019 0800  | 05/06/2019 1700  | 3216027  | CATARINO V 0       | 168.0  |
|                | WATING ON DETENTION                                | 0391481                         | HULU INT         | MILAN                                           | OH      | LOUISVILLE     | 00         | 54,445.00  | \$3,556.003000.0000  | 00107/0010 1010 | 05/07/0010 4545 | 0514410040 0000  | 001102010 10000  | 109132   | DINAR TRAN 0       | 1285.0 |
|                | neeled as Southhand IN - Kansas City KS            | 0393040                         | COCCUPIER D      | PORT WENTW.                                     | in      | VANGAG OTY     | IA NO      | \$2 107 22 | \$1,384.41           | 06/07/2019 1645 | 06/07/2019 1645 | 05/11/2019 0000  | 06/11/2019 0000  | -        | 0                  | 594.0  |
|                | posted as Southbend IN - Kansas City, KS           | 0394020                         | OPEN             | EDENEN                                          | 174     | EDEN PRAIRIE   | MN         | \$1 838 72 | \$1,701.78           | 06/07/2019 0700 | 06/07/2019 1700 | 05/10/2019 0800  | 06/10/2019 1500  |          | 1                  | 524.0  |
| _              | nosted as South hand to sixua falls                | 0394025                         | OPEN             | BREMEN                                          | 104     | CHAMBERI AIN   | SD         | \$2,809.12 | \$2.247.30           | 06/07/2019 0700 | 06/07/2019 1700 | 06/11/2019 0900  | 06/11/2019 0900  |          | 0                  | 809.0  |
|                | positiva de count della lo alcax tene              | 0394024                         | OPEN             | BREMEN                                          | iN      | CHAMBERLAIN    | SD         | \$2 809 12 | \$2 247 30           | 06/07/2019 0700 | 06/07/2019 1700 | 05/11/2019 1000  | 06/11/2019 1000  |          | 0                  | 809.0  |
|                |                                                    | S0052972                        | OPEN             | SOUTH BEND                                      | 124     | SIOUX FALLS    | SD         | \$0.00     | \$0.00               | 06/07/2019 0855 | 06/07/2019 0855 | 06/10/2019 0855  | 06/10/2019 0855  |          | 0                  | 669.0  |
|                |                                                    | 0392089                         | PROGRESS         | MILAN                                           | OH      | AURORA         | CO         | \$4,431.00 | \$3,544,803007.0000  | 06/05/2019 0800 | 06/05/2019 1530 | 06/07/2019 0830  | 06/07/2019 0830  | 941719   | REZINA TRA. 0      | 1282.0 |
|                | loaded on 06/05 1403 per truckstop                 | 0392490                         | PROGRESS         | WEST MONROE                                     | LA      | LITHONIA       | GA         | \$1,025.00 | \$820.00950.0000     | 06/04/2019 0700 | 06/05/2019 1530 | 06/06/2019 0800  | 05/05/2019 1500  | 765913   | LIONHART T 0       | 529.0  |
|                | loaded 06/05 eta to deliver this morning 06/06     | 0393106                         | PROGRESS         | WHEATLAND                                       | PA      | CHICAGO        | JL.        | \$1,300.00 | \$1,040.001087.0000  | 06/04/2019 0700 | 06/06/2019 1400 | 06/05/2019 0730  | 06/07/2019 1500  | 923170   | MIDMO TRU 0        | 411.0  |
| 1              | loaded 06/05                                       | 0392022                         | PROGRESS         | BREMEN                                          | IN      | GREENFIELD     | IN         | \$641.00   | \$512.80900.0000     | 06/05/2019 0700 | 06/05/2019 2100 | 05/05/2019 1200  | 06/06/2019 1200  | 531429   | NAISSUS INC. 0     | 149.0  |
|                | 06/05 2209 SEND EMAIL FOR UPDATE. EB               | 0392993                         | PROGRESS         | BREMEN                                          | IN      | THIEF RIVER FA | MN         | \$2,936.52 | \$2,349.222370.0000  | 06/05/2019 0700 | 06/05/2019 1700 | 05/05/2019 0700  | 06/06/2019 1500  | 694255   | BRANDON H 0        | 807.0  |
|                | LOADED 06/05 will deliver today 06/06 no ETA       | 0393004                         | PROGRESS         | BREMEN                                          | IN      | MINNEAPOLIS    | MN         | \$1,743.48 | \$1,394.781293.0000  | 06/05/2019 0700 | 06/05/2019 1700 | 06/07/2019 0800  | 06/07/2019 1400  | BRNSPEC  | BRENNY SP 0        | 513.0  |
|                | Loaded at 1630, ETA delivery 06/05 1130            | 0393001                         | PROGRESS         | BREMEN                                          | IN .    | LINCOLN        | NE         | \$2,235.72 | \$1,788.581935.0000  | 05/05/2019 0700 | 06/05/2019 1700 | 06/06/2019 07:30 |                  | 973228   | ERIC ROUZA 0       | 605.0  |
|                | ETA TO DELIVER 00/06 TOAM                          | 0393002                         | PROGRESS.        | BREMEN                                          | EN .    | LINCOLN        | THE        | 52,285,72  | \$1,828.581985.0000  | 06/05/2019 0700 | 06/05/2019 1/00 | 05/05/00/10 0700 | 05/05/2010 15:00 | 054478   | G BRUTHER_U        | 6005.0 |
|                | DOIDS 2144 SEND EMAL FOR UPDATE ED                 | 0393137                         | PROGRESS.        | CAVANIBIAN                                      | 64      | TEMPLE         | TY         | 51,425.00  | \$1,140.00998.0000   | 06/05/2019 0900 | 06/05/2019 1400 | 06/06/2019 0700  | 05/05/2019 1500  | 904660   | CRUSSIRA D         | 1108.0 |
|                | MONO 2204 SEND EMAL FOR OFDATE. ED                 | 0392077                         | Lucranet 200     | SHANNAR                                         | - Con   | TEMPLE         | TA .       | 01,940.01  | 91,000.01,1797.0000  | 0004/2019 1400  | 00/04/2019 1400 | 00/00/20 19 2000 | 00/00/2019 2300  | 010122   | SOTION INC.0       | 1105.0 |
|                |                                                    |                                 |                  |                                                 |         |                |            | _          |                      |                 |                 |                  |                  |          |                    |        |
|                | ors: 0 Add Tractor Quick Entry Copy Tractor        | Delete Tracto                   | e Find Order     | 1                                               |         |                |            |            |                      |                 |                 |                  |                  |          |                    |        |
| able Tractor   |                                                    |                                 |                  |                                                 |         |                |            |            |                      |                 |                 |                  |                  |          |                    |        |
| able Tractor   | Cuton care, 00/06/2019 Available at.               |                                 |                  |                                                 |         |                |            | -          |                      |                 |                 | 1                |                  |          |                    |        |

SERRATO - ALL - Beemac Trucking LLC

In brokerage planning, you will sell loads, cover loads, call out on trucks, search open freight, confirm pick-up and delivery, dispatch, and send rate confirmations.

Everywhere you click on this screen opens a new pop-up that does something different.

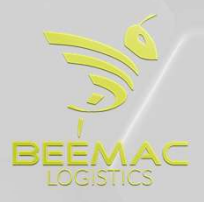

|                         |                                                                                                    |                                               |                                                                                                    | · · · ·                                    | You can d                                                                                                  | click on                    | any         | y heade                          | er to                                 | o organize the loads.                                                            |                                       |                                 |                                |                   |                    |
|-------------------------|----------------------------------------------------------------------------------------------------|-----------------------------------------------|----------------------------------------------------------------------------------------------------|--------------------------------------------|----------------------------------------------------------------------------------------------------|-----------------------------|-------------|----------------------------------|---------------------------------------|----------------------------------------------------------------------------------|---------------------------------------|---------------------------------|--------------------------------|-------------------|--------------------|
|                         | 🔊 👗 1                                                                                                    | > 🔕 🦻                                         |                                                                                                    | 2 😐 🎿 🙈                                    | <b>N</b>                                                                                                   | <u>a</u> 3                  | <i>a</i>    |                                  |                                       | • 🔋 🖄 💰 🔮 🖸                                                                      |                                       |                                 |                                | <b>\$</b>         |                    |
| TRAINING                | (0) x 3-ALL                                                                                                    | (319) x                                       | ion cov                                                                                                    | erage Pristory Callin Pind Al              | send wessage wew wessag                                                                                    | es Orders Movement          | search      | Performance Camer                | Jitter Subj                           | eet orders Convert Subject Offer Order Waterfall 050 Loadoo                      | regi vertical views Pionzontal views  | Mieage / Ra                     | Continuous Move                | es capacity creat | or Ext             |
| New Tal                 | h                                                                                                    | Order                                         | Find Tractor                                                                                                    | Look                                       | Date range: through 08                                                                                     | /09/2023                    |             |                                  |                                       |                                                                                  |                                       |                                 |                                |                   |                    |
| Orders:                 | 319                                                                                                    | Profile 3-ALL                                 | 2                                                                                                    | Unlock<br>Pending locks                    | Outbound from: *<br>Inbound to: *                                                                          |                             |             |                                  |                                       |                                                                                  |                                       |                                 |                                |                   |                    |
| Loadboard               | i Order t Orde                                                                                                    | r 🖂 1 Brokerage status                        | Carrier name                                                                                                    | Early P/U dt                               | Late P/U dt                                                                                                | Origin city                 | Origi       | Dest city                        | De                                    | . Planning comment                                                               | Tracking status                       | Last callin dt                  | Last callin city               | Customer          | Early del dt       |
| 10                      | 0940                                                                                                    | 629 COVERED<br>606 UNLOADING                  | H & H TRUCKING CO<br>WHITE PHANTON EXPRE                                                                                  | 08/09/2022 0700<br>SS INC 08/02/2022 0800  | 08/09/2022 1700                                                                                            | BLYTHEVILLE                 | AR          | OSCEOLA<br>TAYLORSVILLE          | AR 0<br>NC 0                          | PU# 71802<br>DLVD ***DO NOT DELIVER***                                           | Stopped by the system                 | 08/02/2022 0856                 | Aldine TX                      | MITSTEEL          | 08/10/2022 0600    |
| 10                      | 0944                                                                                                    | 609 LOADING                                   | GOLD TRUCKING LLC                                                                                                    | 08/08/2022 0800                            | 08/08/2022 1600                                                                                            | HOUSTON                     | TX          | TAYLORSVILLE                     | NC 0                                  | 08/08 No answer. Email sent for update. (EB)                                     | Tracking will start at                | 08/07/2022 0914                 | CLOVERLEAF, TX                 | INTETAYL - I.     | 08/10/2022 0800    |
| 10                      | 0944                                                                                                    | 610 LOADING<br>611 PROGRESS                   | H DIAZ TRUCKING LLC                                                                                                    | 08/08/2022 0800                            | 08/08/2022 1600                                                                                            | HOUSTON                     | TX          | TAYLORSVILLE                     | NC 0                                  | 08/08 No answer. Email sent for update. (EB)                                     | Reset by the system                   | 08/07/2022/0914                 | CLOVERLEAF, IX                 | INTETAYL - I.     | 08/10/2022 0800    |
| 10                      | 0944                                                                                                    | 616 DELIVER                                   | R&L FREIGHT LLC                                                                                                    | 08/04/2022 0800                            | 08/04/2022 1600                                                                                            | HOUSTON                     | TX          | TAYLORSVILLE                     | NC 0                                  | Emailed for UPDATE DM 9AM 8/8 // DEL ETA 8/08 MOR                                | RNI Created                           |                                 |                                | INTETAYL - I.     | .08/08/2022 0800   |
| 10                      | 0944                                                                                                    | 620 COVERED                                   | TIGER TRANSPORT                                                                                                    | 08/12/2022 0800                            | 08/12/2022 1600                                                                                            | HOUSTON                     | TX          | TAYLORSVILLE                     | NC 0                                  | JOHANA                                                                           | Tracking will start at                | 08/09/2022 0825                 | Pisgah Forest, NC              | INTETAYL - I.     | .08/15/2022 0800   |
| 10                      | 0944                                                                                                    | 621 COVERED                                   | R&L FREIGHT LLC                                                                                                    | 08/11/2022 0800                            | 08/11/2022 1600                                                                                            | HOUSTON                     | TX          | TAYLORSVILLE                     | NC 0                                  | JOHANA                                                                           | Tracking will start at                | 08/04/2022 1 204                | Jacinto City, TX               | INTETAYL - I.     | 08/15/2022 0800    |
| 10                      | 0944                                                                                                    | 623 COVERED                                   | R&L FREIGHT LLC                                                                                                    | 08/11/2022 0800                            | 08/11/2022 1600                                                                                            | HOUSTON                     | TX          | TAYLORSVILLE                     | NC 0                                  | JOHANA                                                                           | Tracking will start at                | 08/09/2022 0824                 | Manteno, IL                    | INTETAYL - I.     | .08/15/2022 0800   |
| 10                      | 0944                                                                                                    | 624 COVERED                                   | R&L FREIGHT LLC                                                                                                    | 08/11/2022 0800                            | 08/11/2022 1600                                                                                            | HOUSTON                     | TX          | TAYLORSVILLE                     | NC 0                                  | JOHANA                                                                           | Tracking will start at                | 08/09/2022 0828                 | Hagerstown, IN                 | INTETAYL - I.     | .08/15/2022 0800   |
| 10                      | 0944                                                                                                    | 626 PROGRESS                                  | DORRON DESIGNE INC.                                                                                                    | 08/08/2022 0800                            | 08/08/2022 1600                                                                                            | HOUSTON                     | TX          | TAYLORSVILLE                     | NC 0                                  | Loaded DM 2:30 CST 8/8                                                           | Tracking will start at                | 08/09/2022 0829                 | Prichard, AL                   | INTETAYL - I.     | .08/10/2022 0800   |
| 10                      | 0944                                                                                                    | 627 PROGRESS                                  | DORRON DESIGNE INC.                                                                                                    | 08/08/2022 0800                            | 08/08/2022 1600                                                                                            | HOUSTON                     | TX          | TAYLORSVILLE                     | NC 0                                  |                                                                                  | Driver has the app                    |                                 |                                | INTETAYL - I.     | 08/10/2022 0800    |
| 40                      | 0944                                                                                                    | 628 COVERED                                   | JMA TRUCKING TRANSP                                                                                                    | ORTATI08/09/2022 0800                      | 08/09/2022 1600                                                                                            | HOUSTON                     | TX          | TAYLORSVILLE                     | NC 0                                  | JOHANA                                                                           | Created                               |                                 |                                | INTETAYL - I.     | .08/11/2022 0800   |
| 10                      | 0944                                                                                                    | 660 DELIVER                                   | FLOYD NEWTON TRUCK                                                                                                    | ING 08/05/2022 0800                        | 08/05/2022 1600                                                                                            | HOUSTON                     | TX          | TAYLORSVILLE                     | NC 0                                  | Emailed for UPDATE DM 9AM 8/8                                                    | Tracking interrupted                  | . 08/07/2022 0809               | Wadesboro, NC                  | INTETAYL - I.     | .08/08/2022 0800   |
| 10                      | 0944                                                                                                    | 662 DELIVER                                   | FLOYD NEWTON TRUCK                                                                                                    | ING 08/05/2022 0800                        | 08/05/2022 1600                                                                                            | HOUSTON                     | TX          | TAYLORSVILLE                     | NC 0                                  | DELIVERED                                                                        | Driver has the app                    |                                 |                                | INTETAYL - I.     | .08/08/2022 0800   |
| 10                      | 0944                                                                                                    | 666 DELIVER                                   | TIGER TRANSPORT                                                                                                    | 08/04/2022 0800                            | 08/04/2022 1600                                                                                            | HOUSTON                     | TX          | TAYLORSVILLE                     | NC 0                                  | DELIVERED                                                                        | Stopped by the system                 | n 08/06/2022 0747               | Jacinto City, TX               | INTETAYL - I.     | 08/08/2022 0800    |
| 10                      | 0944                                                                                                    | 680 DELIVER                                   | XCELL LINK, LLC                                                                                                    | 08/03/2022 0800                            | 08/03/2022 1600                                                                                            | HOUSTON                     | TX          | TAYLORSVILLE                     | NC 0                                  | Truck still not fixed, 75miles away DM 8/8                                       | Stopped by the systen                 | n08/03/2022 0829                | CARTHAGE, TX                   | INTETAYL - I.     | 08/08/2022 0800    |
| 10                      | 0944                                                                                                    | 756 OPEN                                      |                                                                                                    | 07/26/2022 0800                            | 07/26/2022 1500                                                                                            | HOUSTON                     | TX          | SPRINGDALE                       | AR 0                                  |                                                                                  | Charles and have been de              |                                 |                                | TEMPHOME.         | 07/27/2022 0804    |
| 10                      | 0945                                                                                                    | 072 COVERED                                   | LEGENDS TRANSPORTA                                                                                                    | TION I 38/10/2022 1245                     | 08/10/2022 1245                                                                                            | YULEE                       | FL          | LEBANON                          | IN 0                                  | PU scheduled already - DEL Appt 0800am<br>PU scheduled already - DEL Appt 0700am | Stopped by the syste                  | •                               |                                | EUCATEX           | 08/11/2022 0800    |
| < l                     | 00.45                                                                                                    | 007 0510/50                                   | OTDONOLUUL INC                                                                                                    | 000 5/2022 0000                            | 00/05/2022 1000                                                                                            | MANDEDODIET                 | 0.0         | Capor others                     |                                       | AF MARKING DM DAM D/D                                                            | Tracting                              | 000000000011014                 | Domilloighto Oll               | IN COUCH          | 000000000000000000 |
| Available<br>Mov<br>Bro | Order<br>Days<br>Cutoff date<br>TopMatch profile<br>Offer status(es)<br>tractor status(es)<br>kerage status(es)<br>Mode | Move<br>50<br>08/05 2022 20<br>P<br>Trucki ad | Carrier<br>Carrier<br>Cualification phyle<br>Qualification phyle<br>Qual status Qua<br>Safety rating<br>Equipment type(s) | Contract signed<br>insurance current<br>%  | Origin St<br>Estination St<br>Find nearly<br>Radius<br>Controlling parties<br>Customer(s)<br>Dispatcher(s) | Exact lane type se<br>ate v | arch        | Seat                             | ch<br>A<br>A<br>A<br>A<br>A<br>A<br>A |                                                                                  |                                       |                                 |                                |                   |                    |
| De<br>or<br>th          | ouble-c<br>der nu<br>e order                                                                                            | clicking or<br>imber will<br>entry scre       | n the E<br>open E<br>een. t                                                                                               | Double-click<br>Brokerage s<br>he dispatch | king on<br>tatus wil<br>screen.                                                                            | the<br>I open               | [<br>c<br>v | Double-<br>carrier o<br>will ope | clic<br>code<br>n th                  | king on the D<br>e or carrier name on<br>ne carrier screen. op                   | ouble-click<br>delivery<br>ben the mo | ing on tl<br>city or<br>vements | ne pick-<br>state w<br>screen. | up<br>vill        | 3                  |
|                         |                                                                                                    |                                               |                                                                                                    |                                            |                                                                                                    |                             |             |                                  |                                       |                                                                                  |                                       |                                 |                                | LOC               | SISTICS            |

#### **ENTER A NEW ORDER**

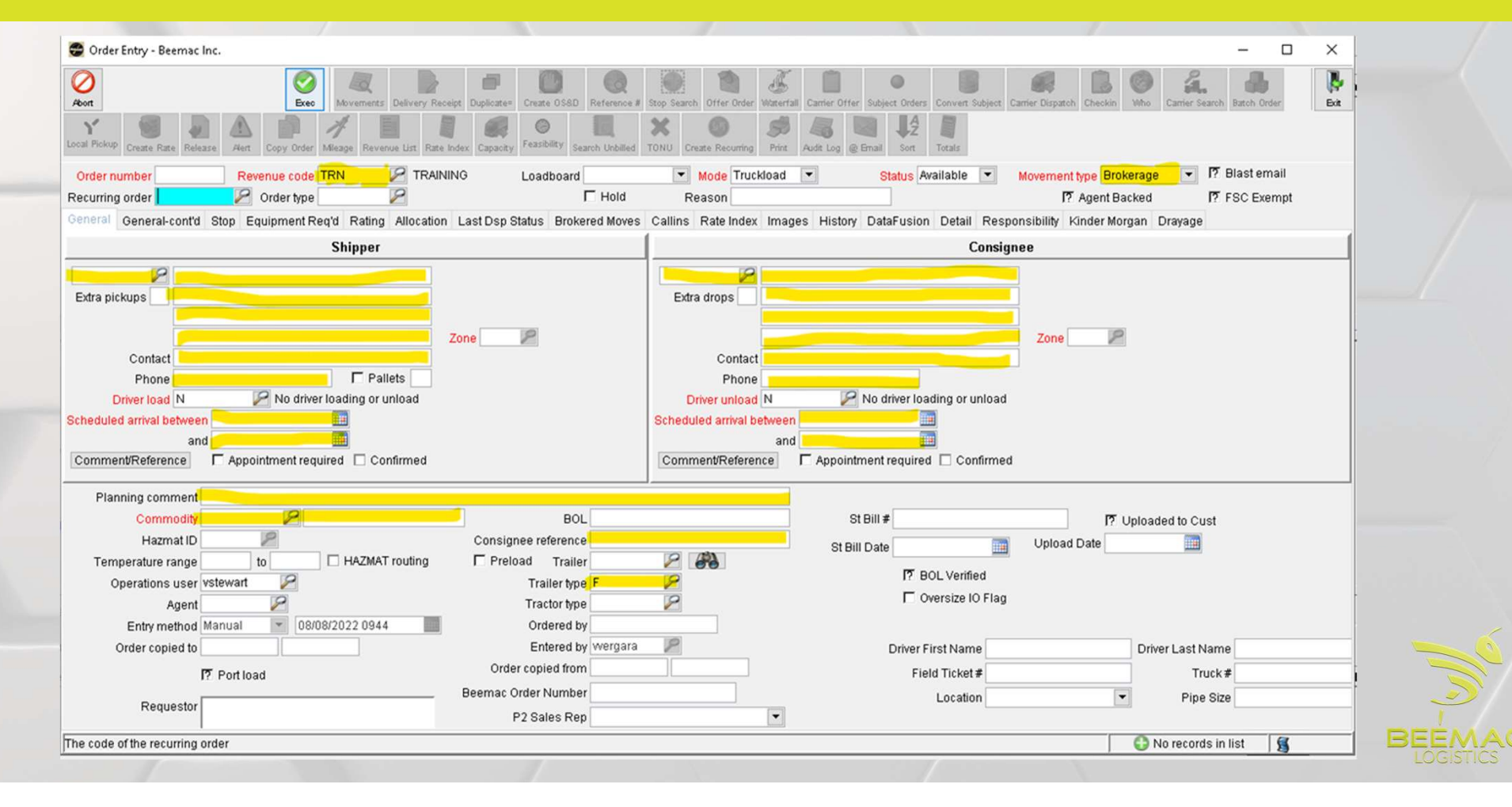

#### **ENTER A NEW ORDER - DISPATCH COMMENTS**

After you are done entering information into the 'General' tab of your 'Order Entry' screen you will select the **'Comments/References'** button under the Shipper address. You will get a pop-up window, select **'Add'** and get another pop-up window.

## In the pop-up window the 'Type' is 'Dispatch comment'

- In this screen, you will enter any and all information that your driver will need to get loaded. You will enter any special information or directions as well as any numbers, commodity descriptions, or special equipment the driver may need.
- Please see the load-building document printed for you for a general layout of how dispatch comments are to be built.

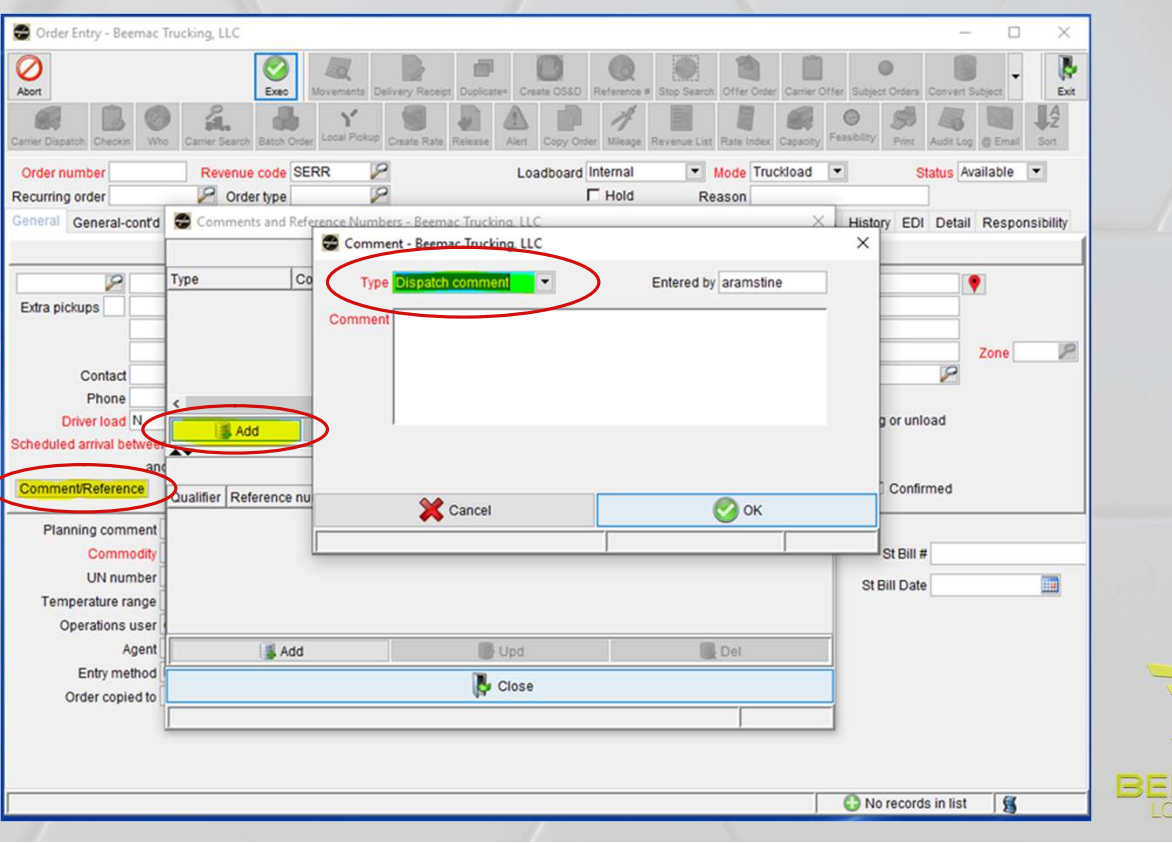

#### **ENTER A NEW ORDER – RATING TAB**

| Order Entry - Beemac Inc.           |                                      |                              |                           |                                     |                                            | - [                                                     |
|-------------------------------------|--------------------------------------|------------------------------|---------------------------|-------------------------------------|--------------------------------------------|---------------------------------------------------------|
| 2<br>Y 19 J A                       | Exec Mevements D                     | elivery Receipt              | Cate 055D Raterance       | Stop Search Offer Order Watertal Co | erier Offer Subject Orders Convert Subject | Carrier Disputch Checkin Who Carrier Search Batch Order |
| al Pickup Create Rate Release Alert | Copy Order Mieage Revenue            | List Rate Index Capacity Fei | stibility Search Urbilled | TONU Create Recurring Print Au      | ft Log @ Email Sort Totals                 |                                                         |
| Order number Re                     | venue code TRN                       | TRAINING Lo                  | adboard                   | Mode Truckload                      | Status Available 💌                         | Movement type Brokerage 77 Blast email                  |
| icurring order                      | Order type                           | 1                            | I Hold                    | Reason                              |                                            | I? Agent Backed I? FSC Exemp                            |
| neral General-cont'd Stop E         | quipment Reg'd Rating /              | Nocation Last Dsp State      | IS Brokered Move          | s Callins Rate Index Images         | History DataFusion Detail Resp             | oonsibility Kinder Morgan Drayage                       |
| Billing method Third-party          | Billing Distance                     | Miles 💌 🔽                    | Lock miles                |                                     | 17 Override Missing Carrier Pay            |                                                         |
| ill-to customer                     | Cases/pieces<br>Weight<br>Min weight | Pounds                       | Auto Rate                 | Rate number                         | Billing Comments                           |                                                         |
| ontrolling party                    | Rate method Flat Units description   |                              | Estim                     | ated toll charges                   | 1                                          |                                                         |
|                                     | Rating units                         | 1.0000                       |                           | Billing user                        | 2                                          |                                                         |
| BOL received I Ready to b           | III Insert Rate                      | TFT (\$1.85) WI              | I be adjusted at Bi       | lling                               |                                            |                                                         |
| L recv date                         | Freight charge                       | \$0.00 Pay gross             | 10 mb ma                  |                                     |                                            |                                                         |
| Billing date Carrier inv            | Total charges                        | \$0.00 Available             | e Credit                  | Orders not rated:                   |                                            |                                                         |
| v recv date                         |                                      |                              |                           |                                     |                                            |                                                         |
| ditional Charges                    | luna lan luna                        |                              | [0:04 ] E-4               | and the second line                 |                                            |                                                         |
|                                     |                                      |                              |                           |                                     |                                            |                                                         |
| 📓 Add                               |                                      | (                            | lins 🖉                    |                                     | Upd 🛛                                      | Del                                                     |
| 1                                   | 1                                    |                              | /                         |                                     |                                            | No records in list                                      |

- If you know the piece count for your load you will enter it in the 'Cases/pieces' field. Under that, you will enter the exact weight of this load.
- Move to the 'Rate Method' drop-down menu and select the method that your customer is paying by, usually, it is a flat rate. However, you can also rate by hundredth weight and distance.
- Enter your **shipper rate** in the **'Rate'** field. The shipper rate is the rate that the customer is paying you.

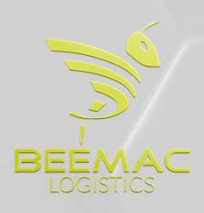

## RECAP - LIFE CYCLE OF A LOAD

- Get customer release/ load tender
- Build load / add to brokerage screen
- Post load
- Cover load
- Confirm carrier information/ set up carrier
- Send Carrier rate confirmation
- Send driver tracking
- Confirm pickup & delivery
- Repeat...

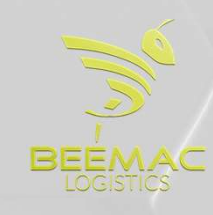

#### **POSTING - ORDER ENTRY**

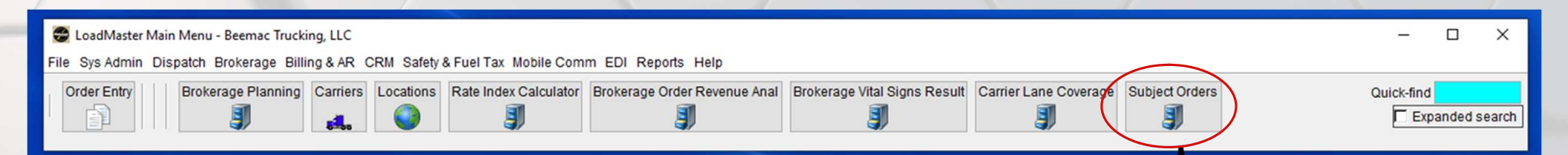

#### Select 'Subject Order' from your LoadMaster toolbar

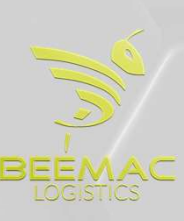

#### **POSTING - ORDER ENTRY**

You can post and refresh posted loads through brokerage planning. When you build a load and switch the Loadboards status to **'Loadboards'** the load will automatically post once it is executed. To refresh the load you will select the **'Loadboards'** button at the top of the screen. This will pull the load down and change the Loadboards status to <u>'No.'</u> There is a 3–5-minute delay for refreshing.

| ers: 30      | Order<br>Profile  | SERR-ALL                          | Find Tractor       | Lock<br>Unlock<br>Pending locks | Date<br>Outs<br>Inbo | range: through 06<br>ound from: *<br>und to: * | 3/05/202 | 10             |            |            |                      |                 |                 |                  |                 |          |                |              |
|--------------|-------------------|-----------------------------------|--------------------|---------------------------------|----------------------|------------------------------------------------|----------|----------------|------------|------------|----------------------|-----------------|-----------------|------------------|-----------------|----------|----------------|--------------|
| L 1 Order P  | lanning comment   |                                   |                    | Order                           | Brokerage status     | Origin city                                    | Origi    | Dest city      | Dest state | Freight    | Target pay Pay rate  | Early P/U dt    | Late P/U dt     | Early del dt     | Late del dt     | Carrier  | Carrier name   | Stops Distan |
| 38           | BK ROOFING, TWO   | 8FT TARPS, LOADS                  | 3 7-5, DEL 6/10 8- | S0052990                        | OPEN                 | SOUTH BEND                                     | 111      | KANSAS CITY    | KS         | \$0.00     | \$0.00               | 06/07/2019 0911 | 06/07/2019 0911 | 06/10/2019 0911  | 05/10/2019 0911 |          | 0              | 574.0        |
| pards 10     | OK, INSULATION, L | OADS 7-5, TWO DR                  | OPS IN EDEN PR     | S0052999                        | OPEN                 | SOUTH BEND                                     | IN.      | MINNEAPOLIS    | MN         | \$0.00     | \$0.00               | 06/07/2019 0700 | 06/07/2019 1700 | 06/10/2019 0900  |                 |          | 0              | 503.0        |
|              |                   |                                   |                    | 0393658                         | COVERED              | EAST CANTON                                    | OH       | LITHONIA       | GA         | \$1,650.00 | \$1,320.001367.0000  | 06/06/2019 0800 | 06/06/2019 1400 | 06/07/2019 0800  | 06/07/2019 1100 | 973519   | ROZIER TRA     | 688.0        |
| 90           | 01120 - ANDREW    | 1397                              |                    | 0390435                         | COVERED              | SAVANNAH                                       | GA       | LOUISVILLE     | KY         | \$1,419.00 | \$1,135.201397.0000  | 06/06/2019 0800 | 06/06/2019 1630 | 06/07/2019 0800  | 06/07/2019 1630 | OTAMNTRN | OTAMAN TRA     | 660.0        |
| _            |                   |                                   |                    | 0390436                         | COVERED              | SAVANNAH                                       | GA       | LOUISVILLE     | KY         | \$1,419.00 | \$1,135.201397.0000  | 06/06/2019 0800 | 06/06/2019 1630 | 05/07/2019 0800  | 06/07/2019 1600 | 986928   | RIVES TRAN_    | 660.0        |
| _            |                   |                                   |                    | 0393134                         | COVERED              | TORK                                           | PA       | SALVERSVILLE   | KY         | \$1,295.00 | \$1,036.00998.0000   | 06/06/2019 0900 | 06/06/2019 1400 | 06/07/2019 0800  | 06/07/2019 1500 | 822069   | T-WAY LOGIS    | 490.0        |
| _            |                   |                                   |                    | 0393725                         | COVERED              | NORK                                           | DA       | ALUIE          | MAK        | \$1,035.00 | \$828.00947.0000     | 05/05/2019 0700 | 06/06/2019 1600 | 05/07/2019 07/00 | 05/07/2019 1500 | 008203   | BULKGUST C     | 217.0        |
|              |                   |                                   |                    | 0393093                         | DELIVER              | OPENEN                                         | IN       | CREENEELD      | IN         | \$641.00   | \$512,80900,0000     | 06/05/2019 0300 | 06/06/2019 1400 | 05/07/2019 0300  | 05/06/2019 0800 | 400180   | HURT TRUC      | 149.0        |
|              |                   |                                   |                    | 0390421                         | DELIVER              | SAVANNAH                                       | GA       | LOUISVILLE     | KY         | \$1 419 00 | \$1 135 20 1319 0000 | 06/04/2019 0200 | 06/04/2019 1630 | 06/05/2019 0800  | 06/05/2019 1630 | 907680   | T-PLUS ENT     | 660.0        |
|              |                   |                                   |                    | 0392167                         | DELIVER              | MILAN                                          | OH       | LOWELL         | MA         | \$2 518 44 | \$2 014 75 1843 0000 | 05/03/2019 0700 | 05/03/2019 1400 | 06/05/2019 0730  | 06/05/2019 1430 | 115889   | LI RACSO TR    | 708.0        |
| 06           | 5/05 2217 SEND F  | MAIL FOR UPDATE                   | EB                 | 0392652                         | DELIVER              | MILAN                                          | OH       | LOWELL         | MA         | \$2,518.44 | \$2,014,751943,0000  | 06/05/2019 0700 | 06/05/2019 1500 | 06/06/2019 0730  | 06/06/2019 1430 | CARRONE  | CARRIER ON     | 708.0        |
|              |                   |                                   |                    | 0393520                         | DELIVER              | MISSOURI CITY                                  | TX       | AUSTIN         | TX         | \$650.00   | \$520.00450.0000     | 06/05/2019 0700 | 06/05/2019 1400 | 06/06/2019 0800  | 05/05/2019 1700 | 3216027  | CATARINO V     | 168.0        |
| W            | AITING ON DETEN   | ITION                             |                    | 0391481                         | HOLD                 | MILAN                                          | OH       | LOUISVILLE     | CO         | \$4,445.00 | \$3,556.003000.0000  | 05/31/2019 0800 | 05/31/2019 1530 | 06/03/2019 0700  | 06/03/2019 1530 | 109132   | DINAR TRAN     | 1285.        |
|              |                   |                                   |                    | 0393040                         | NEEDAPT              | PORT WENTW                                     | GA       | DUNCANVILLE    | TX         | \$1,730.51 | \$1,384.41           | 06/07/2019 1645 | 06/07/2019 1645 | 06/11/2019 0000  | 06/11/2019 0000 | 1        | 0              | 1037.        |
| po           | osted as Southber | d IN - Kansas City, k             | (S                 | 0394026                         | OPEN                 | BREMEN                                         | IN       | KANSAS CITY    | KS         | \$2,127.22 | \$1,701.78           | 06/07/2019 0700 | 06/07/2019 1700 | 06/10/2019 0800  | 06/10/2019 1500 |          | (              | 584.0        |
|              |                   |                                   |                    | 0394020                         | OPEN                 | BREMEN                                         | IN       | EDEN PRAIRIE   | MN         | \$1,838.72 | \$1,470.98           | 06/07/2019 0700 | 06/07/2019 1700 | 06/10/2019 0900  | 06/10/2019 0900 |          |                | 524.0        |
| po           | osted as South be | nd to sioux falls                 |                    | 0394025                         | OPEN                 | BREMEN                                         | IN       | CHAMBERLAIN    | SD         | \$2,809.12 | \$2,247.30           | 06/07/2019 0700 | 06/07/2019 1700 | 06/11/2019 0900  | 06/11/2019 0900 |          | (              | 809.0        |
|              |                   |                                   |                    | 0394024                         | OPEN                 | BREMEN                                         | IN       | CHAMBERLAIN    | SD         | \$2,809.12 | \$2,247.30           | 06/07/2019 0700 | 06/07/2019 1700 | 06/11/2019 1000  | 06/11/2019 1000 |          | (              | 809.0        |
|              |                   |                                   |                    | S0052972                        | OPEN                 | SOUTH BEND                                     | IN       | SIOUX FALLS    | SD         | \$0.00     | \$0.00               | 06/07/2019 0855 | 06/07/2019 0855 | 06/10/2019 0855  | 06/10/2019 0855 | 1        | (              | 669.0        |
|              |                   |                                   |                    | 0392089                         | PROGRESS             | MILAN                                          | OH       | AURORA         | co         | \$4,431.00 | \$3,544.80/3007.0000 | 06/05/2019 0800 | 06/05/2019 1530 | 06/07/2019 0830  | 06/07/2019 0830 | 941719   | REZINA TRA     | 1282.0       |
| 10:          | aded on 05/05 140 | 3 per truckstop                   |                    | 0392490                         | PROGRESS             | WEST MONROE                                    | LA       | LITHONIA       | GA         | \$1,025.00 | \$820.00950.0000     | 06/04/2019 0700 | 06/05/2019 1530 | 06/06/2019 0800  | 06/06/2019 1600 | 765913   | LIONHART T_ C  | 529.0        |
| 103          | aded 05/05 eta to | deliver this morning              | 06/06              | 0393106                         | PROGRESS             | WHEATLAND                                      | PA       | CHICAGO        | IL.        | \$1,300.00 | \$1,040.001087.0000  | 06/04/2019 0700 | 05/05/2019 1400 | 06/05/2019 07:30 | 05/07/2019 1500 | 923170   | MIDMOTRU.      | 411.0        |
| 10           | aded 05/05        |                                   | 50                 | 0392022                         | PROGRESS             | BREMEN                                         | UN4      | GREENFIELD     | HN .       | \$641.00   | \$512.80900.0000     | 06/05/2019 0700 | 06/05/2019 2100 | 06/06/2019 1200  | 05/05/2019 1200 | 531429   | NAISSUS INC. U | 149.0        |
| 00           | 04052209 SEND E   | MAIL FOR UPDATE                   | EB CTA             | 0392993                         | PROGRESS             | BREMEN                                         | 874      | THIEF RIVER FA | MIN .      | \$2,930.52 | \$2,349,222370.0000  | 05/05/2019 0700 | 05/05/2019 1/00 | 05/05/2019 0700  | 05/05/2019 1500 | 094255   | BRANDON H      | 512.0        |
|              | and at 1620 ET    | deliver (06/06/11/2/              | DEIA               | 0393004                         | DECORESS             | DOCHEN                                         | 10.1     | LINCOLN        | NIC        | \$2,743,40 | \$1,394.781293.0000  | 06/05/2019 0700 | 06/05/2019 1700 | 05/07/2019 0800  | 05/07/2019 1400 | 072229   | EDIC DOUZA     | 513.0        |
| EI           | TA TO DELIVER OF  | UD6 10AM                          |                    | 0393002                         | PROCRESS             | BREMEN                                         | 101      | LINCOLN        | NE         | \$2 285 72 | \$1,828,58,1985,0000 | 06/05/2019 0700 | 06/05/2019 1700 | 06/06/2019 1000  | 05/05/2019 1000 | 059478   | G BROTHER      | 605.0        |
| 06           | 6/05 2144 SEND F  | MAIL FOR LIPDATE                  | FR                 | 0393137                         | PROCRESS             | YORK                                           | PA       | KNOXVILLE      | TN         | \$1 425 00 | \$1 140 00998 0000   | 06/05/2019 0900 | 06/05/2019 1400 | 06/06/2019 0700  | 06/06/2019 1500 | 954880   | CROSS TRA      | 540.0        |
| 06           | 6/05 2254 SEND E  | MAIL FOR LIPDATE                  | FR                 | 0392077                         | PROGRESS             | SAVANNAH                                       | GA       | TEMPLE         | TX         | \$1 948 51 | \$1 558 81 1797 0000 | 06/04/2019 1400 | 06/04/2019 1400 | 06/06/2019 2300  | 05/05/2019 2300 | 876122   | SUTTON TRA     | 1106 (       |
|              |                   |                                   |                    |                                 |                      |                                                |          | 1.6000 6.60    | 100        |            |                      |                 |                 |                  |                 | STORE    |                |              |
|              |                   |                                   |                    |                                 |                      |                                                |          |                |            |            |                      |                 |                 |                  |                 |          |                |              |
| le Tractors: | 0 Add Tract       | or Quick Entry<br>06/06/2019 Avai | Copy Tractor       | Delete Tracto                   | r Find Order         | ]                                              |          |                |            |            |                      |                 |                 |                  |                 |          |                |              |
|              |                   |                                   |                    |                                 |                      |                                                |          |                |            |            |                      |                 |                 |                  |                 |          |                |              |

If you want to bump the rate or make a change to the post you must first remove the post from the loadboard, make the changes, and then repost the load. You can take a post down and repost it by clicking on the **'Loadboard'** button.

#### **POSTING - SUBJECT ORDERS**

To quickly post a load before it is built or to post a load out as different cities to get more views you will use the '**Subject Orders**' button at the top of the brokerage planning screen. In this pop-up, you will enter enough information to quickly post the load. At the top, you will enter the pickup and delivery city and state along with the date and times. Beneath you need to enter the trailer type which you can select by the magnifying glass button.

| Order number            | Brokerage status SUBJECT | SUBJECT ORDER             |                        | 🔽 Bla          | st email |
|-------------------------|--------------------------|---------------------------|------------------------|----------------|----------|
| Shipper                 | 2                        | Scheduled                 | arrival between 08/08/ | 2022 1 4 4 1   |          |
| Address                 |                          |                           | and                    |                |          |
| City/State/Zip          |                          |                           | Void date 08/08/       | 2022 2359      |          |
| Contact                 | Phone Phone              |                           |                        |                |          |
| Consignee               | 2                        | Scheduled                 | arrival between        |                |          |
| Address                 |                          |                           | and                    | <b>1</b>       |          |
| City/State/Zip          |                          |                           |                        |                |          |
| Trailer type            | 2                        | Weight                    |                        |                |          |
| Planning comment TRAINI | NG NOT REAL              |                           |                        |                |          |
| Bill-to customer 001    | Hybrid-Parade SO         | Controlling party         | 2                      |                |          |
| Billing Distance        | Miles 🔽 🗖 Lock miles     | Revenue code TRN          | P TRAINING             |                |          |
| Weight                  |                          | Order type                | 2                      |                |          |
| Rate method Flat        |                          | Mode Truckload            |                        |                |          |
| Units description       |                          | Commodity                 | 2                      |                |          |
| Rating units            |                          | Order allocation LOGISTIC | Mybrid                 |                |          |
| Rate                    |                          | Entered by wergara        | 08/08/2022 1441        |                |          |
| Freight charge          |                          | Ops user vstewart         | 🖉 Veronica Dorsey      |                |          |
| Callback number         | Equipment ty             | pe options                | •                      |                |          |
| Loadboard dboards       | s 💌 Loadboa              | ard user ID 🖉             |                        |                |          |
| Trailer length          | Ti                       | railer width              |                        |                |          |
| Rate type               |                          | Rate                      |                        |                |          |
| Comment 1 TRAINI        | NG NOT REAL              |                           |                        |                |          |
| Comment 2               |                          |                           |                        |                |          |
| 💥 Cancel                | Save and                 | Exit 🔒 Save a             | nd Add                 | 🕖 Save and Vie | w Order  |
|                         | 7                        |                           |                        |                | 8        |

In the planning comments, you will put a brief, sellable description of the load.

## Ex: 10K INSULATION, TWO 8FT TARPS, LOADS 7-5, DEL NEXT DAY@8A - \$1298

Make sure the **'Revenue Code'** field is correct and enter the commodity which you can select by the magnifying glass button.

Change the **'Loadboards'** drop down to say Loadboards. Change the 'Rate type' drop down to flat. Enter the rate and a small description in the 'Comment 1' field that you want the driver to see on the load once it posts to the Loadboards.

#### **POSTING - SUBJECT ORDERS**

- HOUSTON, TX TO PINE HILL, AL
- FLATBED WITH 4 FT TARPS, COIL RACKS ( 4 SETS ) AND DUNNAGE, DRIVER NEED TWIC CARD
- 45000LBS
- PU 8/31 FROM 8AM TO 3PM / DEL 9/2 FROM 7AM TO 5PM
- CUSTOMER RATE 3600 / TTT 3158

| t Orders - beem                        | ac Inc.          |                                     |                   |            |         |                                   | -                      |           | ×         |      |
|----------------------------------------|------------------|-------------------------------------|-------------------|------------|---------|-----------------------------------|------------------------|-----------|-----------|------|
| Order number                           |                  | Brokerage status SUBJECT 🛛 🌾        | SUBJECT ORDE      | R          |         |                                   |                        | BII T     | ast email |      |
| Shipper<br>Address                     |                  |                                     |                   | Schedule   | d arriv | al between 08/31/2<br>and 08/31/2 | 022 0800<br>022 1500   |           |           |      |
| City/State/Zip<br>Contact              | HOUSTON, TX 77   | 001                                 |                   |            |         | Void date 08/31/2                 | 022 2359               |           |           |      |
| Consignee<br>Address<br>City/State/Zip | PINE HILL, AL 36 | 769                                 |                   | Schedule   | d arriv | al between 09/02/2<br>and 09/02/2 | 2022 0700<br>2022 1700 |           |           |      |
| Trailer type                           | FT P             | Flatbed w/Tarps (DAT)               | Weight 45000      | 1          |         |                                   |                        |           |           |      |
| nning comment                          | NEED A FLATBED   | WITH 4 FT TARPS AND TWIC CARD       |                   |            |         |                                   |                        |           |           |      |
| Bill-to customer                       | 001 🏼 🎽          | Hybrid-Parade SO                    | Controlling party |            | 5       | 2                                 |                        |           |           |      |
| illing Distance                        | 579.0 Miles      | I ock miles                         | Revenue code      | TRN        | 15      | TRAINING                          |                        |           |           |      |
| Weight                                 | 45000.0          |                                     | Order type        |            | 5       | 2                                 |                        |           |           |      |
| Rate method                            | Flat 💌           |                                     | Mode              | Truckload  | -       |                                   |                        |           |           |      |
| nits description                       |                  |                                     | Commodity         | COILS      | 2       | COILS                             |                        |           |           |      |
| Rating units                           | 1.0000           |                                     | Order allocation  | LOGISTIC   | 2       | Hybrid                            |                        |           |           |      |
| Rate                                   | 3600             |                                     | Entered by        | wergara    |         | 08/31/2022 0848                   |                        |           |           |      |
| Freight charge                         | \$3,600.00       |                                     | Ops user          | vstewart   | 2       | Veronica Dorsey                   |                        |           |           |      |
| allback number                         |                  | Equipment type options              |                   |            |         | -                                 |                        |           |           |      |
| Loadboard                              | Loadbo: 💌        | Loadboard user ID                   | 2                 |            |         | Assessed (                        |                        |           |           |      |
| Trailer length                         |                  | Trailer width                       |                   |            |         |                                   |                        |           |           |      |
| Rate type                              | Flat 💌           | Rate                                | 3158              |            |         |                                   |                        |           |           |      |
| Comment 1                              | FLATBED WITH 4   | FT TARPS, COIL RACKS ( 4 SETS ) AND | DUNNAGE,          |            |         |                                   |                        |           |           |      |
| Comment 2                              | NEED TWIC CAR    | D                                   |                   |            |         | 1                                 |                        |           |           |      |
|                                        |                  |                                     |                   |            |         |                                   |                        |           |           |      |
| 💥 Cance                                | d                | 🧭 Save and Exit                     |                   | Save and A | dd      | 4                                 | Save and               | /iew Orde | r         |      |
|                                        | /                |                                     |                   | /          |         |                                   |                        | 8         |           |      |
|                                        |                  |                                     |                   |            |         |                                   |                        |           |           | EEA/ |

|                  | TEAM 1                                     |    |                                               | - 11      |                   |               |                       |            |           |        |                                                                                                    |
|------------------|--------------------------------------------|----|-----------------------------------------------|-----------|-------------------|---------------|-----------------------|------------|-----------|--------|----------------------------------------------------------------------------------------------------|
| CUSTOMER         | ORIGIN                                     | ST | DESTINATION                                   | ST        | RATE              | DATE          | Release / Comments    | #OF LOADS  | EQUIPMENT | BOOKED | Detaile                                                                                                    |
| TENARIS          | BAY CITY (HOUSTON)                         | тх | MIDLAND                                       | тх        | 1501              | 1/31          |                       | MULTI      | F         | YES    | 47K STEEL PIPE. PIPE STAKES, STRAPS, DUNNAGE, HB OR HA RACK-MUST ACCEPT TRACKING                                                |
| TENARIS          | CONROE (HOUSTON)                           | тх | MIDLAND                                       | тх        | 1501              | 1/31          |                       | MULTI      | F         | NO     | 47K STEEL PIPE. PIPE STAKES, STRAPS, DUNNAGE, HB OR HA RACK-MUST ACCEPT TRACKING                                                |
| RIVERBANK        | YOUNGSTOWN (CLEVELAND, AKRON)              | он | OKLAHOMA CITY                                 | ок        | 2648              | 1/30-2/17     |                       | 102        | F         | YES    | 47K STEEL PIPE, NEED PIPE STAKES, STRAPS, DUNNAGE, HEADBOARD OR HR - LOAD MUST TRACK                                            |
| SOONER           | HOUSTON (TS UPSET)                         | тх | MIDLAND (PANTHER)                             | TX        | 1448              | 1/29-2/4      |                       | 10         | F         | YES    | 47K STEEL PIPE. PIPE STAKES, STRAPS, DUNNAGE, HB OR HA RACK-MUST ACCEPT TRACKING                                                |
| SOONER           | BRYAN (AXIS)                               | тх | MIDLAND (PANTHER)                             | ТΧ        | 1401              | 1/30-2/5      | CHECKING WITH TRUSTED | 8          | F         | YES    | 47K STEEL PIPE. PIPE STAKES, STRAPS, DUNNAGE, HB OR HA RACK-MUST ACCEPT TRACKING                                                |
|                  |                                            |    | DO NOT POST LOADS WITH RATES ENDING           | IN 5 OR 0 |                   |               |                       |            |           |        |                                                                                                    |
| CUSTOMER         |                                            | ST | DESTINATION                                   | ST        |                   | DATE          | Release / Comments    | #OF LOADS  | EQUIPMENT | BOOKED | Details                                                                                                    |
| KINDER           | CASPER                                     | WY | MYTON                                         | UT        | 1500TTT GET RATE  | 30-Jan        |                       | 1          | CON       | YES    | PALLEETS-NEED TARP, STRAPS-MUST ACCEPT TRACKING AND TAKE PICTURES OF THE FREIGHT -21K                                           |
| KINDER           | EMERSON                                    | IA | STOCKDALE                                     | тх        | 2000 TTT GET RATE | 29-Jan        |                       | 1          | F         | YES    | PALLETS-NEED TARP, STRAPS-MUST ACCEPT TRACKING AND TAKE PICTURES OF THE FREIGHT -21K (2<br>DROPS - SALINA KS & STOCKDALE TX)    |
| KINDER           | BLUE SPRINGS                               | MO | WALKER                                        | LA        | 1800 TTT GET RATE | 29-Jan        |                       | 1          | SB        | YES    | BOX TRUCK-PALLETS-NEED TARP, STRAPS-MUST ACCEPT TRACKING AND TAKE PICTURES OF THE<br>FREIGHT -4K.                               |
| KINDER           | NUNNELLY                                   | TN | TROUT                                         | LA        | 850 TTT GET RATE  | 29-Jan        |                       | 1          | HS        | YES    | PALLETS- NEED TARP, STRAPS-MUST ACCEPT TRACKING AND TAKE PICTURES OF THE FREIGHT -2K.                                           |
| KINDER           |                                            |    |                                               |           |                   |               |                       |            | HS        | YES    | PALLETS - NEED TARP, STRAPS-MUST ACCEPT TRACKING AND TAKE PICTURES OF THE FREIGHT -8K (2<br>DROPS - Rouseville & Pleasantville) |
| KINDER           |                                            |    |                                               |           |                   |               |                       | 3          | F         | YES    | -MUST ACCEPT TRACKING AND TAKE PICTURES OF THE FREIGHT -21K. 2 PICKS (HOUATON &                                                 |
| -                | RIVERBANK                                  |    | DO NOT POST LOADS WITH RATES ENDING IN 5 OR 0 |           |                   |               |                       |            |           |        |                                                                                                    |
| CUSTOMER         | ORIGIN                                     | ST | DESTINATION                                   | ST        | RATE              | PICK UP DATES | Release / Comments    | # of Loads | EQUIPMENT | BOOKED | Details                                                                                                    |
| RIVERBANK/TEAM 1 | HOUSTON                                    | тх | ROOSEVELT                                     | UT        | 3951 TTT          | 1/29 - 1/30   | SO-25-7732-JS         | 9          | F         | YES    | TWIC CARD or ESCORT. 47K STEEL PIPE, NEED PIPE STAKES, STRAPS, DUNNAGE, HEADBOARD OR HR<br>LOAD MUST TRACK                      |
| TEAM 1           | YOUNGSTOWN                                 | он | OKLAHOMA CITY                                 | ОК        | 2648 TTT          | 1/30 - 2/12   | XFR-25-157-LB         | MULTI      | F         | YES    | 47K STEEL PIPE, NEED PIPE STAKES, STRAPS, DUNNAGE, HEADBOARD OR HR - LOAD MUST TRACK                                            |
| TNH              | IRONDALE                                   | он | DAYTON                                        | ОН        | 601 TTT           | 1/30          | 8AM APPT              | 1          | HS        | YES    | 8AM APPT, STEEL PLATES - 5K NEED TARPS, STRAPS, 12 BOARDS 4x4 HARDWOOD DUNNAGE                                                  |
| TEAM 1           | BAYTOWN                                    | тх | YORKVILLE                                     | он        | 2498 FIRM         | 1/30          | SO-25-139-EM          | 6          | F         | YES    | 47K STEEL PIPE, NEED PIPE STAKES, STRAPS, DUNNAGE, HEADBOARD OR HR - LOAD MUST TRACK                                            |
| RIVERBANK        | CROSBY                                     | тх | GUERNSEY                                      | WY        | 3201 TTT          | 2/3 - 2/5     | TO 25-155-BM          | 17         | F         | YES    | 47K STEEL PIPE, NEED PIPE STAKES, STRAPS, DUNNAGE, HEADBOARD OR HR - LOAD MUST TRACK                                            |
| TNH              | SPARROWS POINT (Baltimore, Essex, Dundalk) | MD | CLEVELAND                                     | он        | 1001 TTT          | 1/30          |                       | 6          | F         | YES    | STEEL COIL 47k - COIL RACKS, TARP, CHAINS, DUNNAGE                                                                              |
| RIVERBANK        | YOUNGSTOWN                                 | ОН | HOUSTON                                       | тх        | 2648 TTT          | 1/24          | TO-25-121-MP          | 37         | F         |        | 47K STEEL PIPE, NEED PIPE STAKES, STRAPS, DUNNAGE, HEADBOARD OR HR - LOAD MUST TRACK                                            |

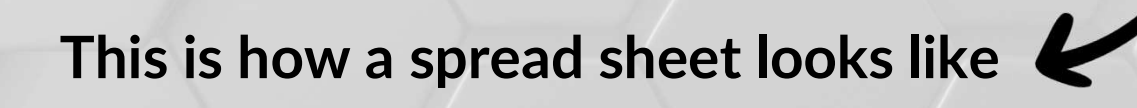

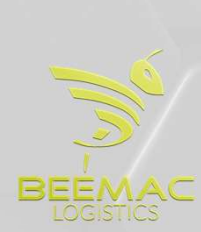

## SEARCH LOADS TO SELL IN BROKERAGE PLANNING

When you are taking phone calls, and a carrier calls in to book a load you must search the load in Brokerage Planning to sell the load. First, you will need to open the Brokerage Planning profile 'ALL-OPEN'.

| 😂 ALL OPEN LOADS - Be     | emac Trucking, LLC                      |                                      |                                                                                                    | - 0 ×                  |
|---------------------------|-----------------------------------------|--------------------------------------|----------------------------------------------------------------------------------------------------|------------------------|
| Preassign Cancel Dispatch | Filter Find Near Send Confirmation Rate | Accepted Map Coverage History Ca     | k 🖄 🙀 🐼 🏖 🕸 kij 🗋 🍎 kij 🍪 kovenent.<br>n <u>Sacurettijo</u> View Messages<br>Orders Movenent. Saarbe Performance Carrier Offer Subject Orders Convert Subject Offer Order<br>Nacurettijo | Ext                    |
| Orders: 637               | Order<br>Profile ALL-OPEN P             | Find Tractor Unlock<br>Pending locks | Date range: through 06/21/2019<br>Outbound from: *<br>Inbound to: *                                                                                                    |                        |
| Loadboard Order           | Brokerage status Carrier name           | Early P/U dt                         | Early del dt Origin city 🚈 Origi Dest city Dest state Distance Weight Stops Pay rate Freight Margin Margin% Planning comment                                                             | Target pay Late P/U dt |

You can search on this screen in multiple ways. You can sort the freight via city and state and look for the load that way. You can ask the carrier for the reference number on the post. You will type that into the **'Order'** field and hit enter.

| 🔁 ALL OF  | EN LOADS - Be   | emac Trucking, LLC |              |          |        |           |                        |                                         |                                 |             |                       | _                   |               |                        |          |                       |          |                      |                          |                 | -          | ٥        | ×    |
|-----------|-----------------|--------------------|--------------|----------|--------|-----------|------------------------|-----------------------------------------|---------------------------------|-------------|-----------------------|---------------------|---------------|------------------------|----------|-----------------------|----------|----------------------|--------------------------|-----------------|------------|----------|------|
| Preassign | Cancel Dispatch | Fiter End New 3    | S            | Accepted | Map Co | overage   | story Calle            | Send Message View M                     | essages Orders                  | Movement Se | earch Performance Car | rrier Offer Subject | t Orders Conv | ert Subject Offer Orde | er OSD   | Loadboard Change View | w Mieage | Quick Entry Rate Inc | ex Continuous Moves      |                 |            |          | Exit |
| Orders:   | 637             | Order              | ALL OPEN     |          | actor  | Unic      | Lock<br>ock<br>g locks | Date range<br>Outbound f<br>Inbound to: | : through 06/21/<br>rom: *<br>* | 2019        |                       |                     |               |                        |          |                       |          |                      |                          |                 |            |          |      |
| Loadboar  | Order           | Brokerage status   | Carrier name |          |        | Early P/L | J dt                   | Early del dt                            | Origin city                     | 1 Origi     | Dest city             | Dest state          | Distance      | Weight Stops           | Pay rate | Freight               | Margin   | Margin% Planni       | ng comment               |                 | Target pay | Late P/U | dt   |
| No        | 90052047        | OPEN               |              |          |        | 06/06/20  | 10 0924                | 06/07/2010 09/0                         | ACKERMAN                        | MG          | IEFEERSON CI          | 110                 | 560.0         | 0                      | 1        | 50.00                 | \$0.00   | 49K1 F               | 9 of lumber nuldel 9-3 n | aarle 9ft torne | \$0.00     | 6/06/201 | 0.00 |

You can also double-click on the 'Origin City' title and type the name of the pick-up city, and the screen will automatically take you to all the loads loading out of this city.

| 🚭 ALL OPEN LOADS - Be      | eemac Trucking, LLC |                          |                |                         |                          |                 |            |                       |                  |                |              |          |                  |              |                       |                         |                | _          | Ø X         |
|----------------------------|---------------------|--------------------------|----------------|-------------------------|--------------------------|-----------------|------------|-----------------------|------------------|----------------|--------------|----------|------------------|--------------|-----------------------|-------------------------|----------------|------------|-------------|
| Preassign VCancel Dispatch | h Filter Find Near  | Send Confirmation Rate / | Accepted Map C | overage History Cal     | in Send Message View Met | Nopes Orders M  | wement Sea | rch Performance Carri | er Offer Subject | t Orders Conve | int Subject  | r OSD Lo | adboard Change V | /iew Mileage | Quick Entry Rate Inde | Continuous Moves        |                |            | E           |
| Orders: 637                | Order               |                          | Find Tractor   | Lock                    | Date range:              | through 06/21/2 | 019        |                       |                  |                |              |          |                  |              |                       |                         |                |            |             |
| orders. 657                | Profile             | ALL-OPEN 🎾               |                | Unlock<br>Pending locks | Outbound fro             | om: *           |            |                       |                  |                |              |          |                  |              |                       |                         |                |            |             |
| Loadboard Order            | Brokerage statu     | s Carrier name           |                | Early P/U dt            | Early de dt              | Origin city     | L 1 Origi  | Dest city             | Dest state       | Distance       | Weight Stops | Pay rate | Freight          | Margin       | Margin% Plannin       | comment                 |                | Target pay | Late P/U dt |
| lo 90052047                | OPEN                |                          |                | nemeron10 n934          | 06/07/2010 08/0          | ACKERMAN        | 119        | IEFFERSON CI          | MO               | 560 0          | 1 10         |          | Isn nn           | \$0.00       | NRK I RO              | of lumber nu/del 8-3 ne | ande Aft tarne | \$0.00     | RMRPO 10 DR |

## RECAP - LIFE CYCLE OF A LOAD

- Get customer release/ load tender
- Build load / add to brokerage screen
- Post load
- Cover load
- Confirm carrier information/ set up carrier
- Send Carrier rate confirmation
- Send driver tracking
- Confirm pickup & delivery
- Repeat...

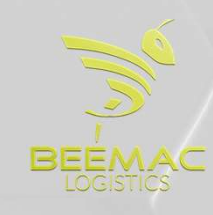

#### **BOOKING A CARRIER AND CHECKING THEIR INFORMATION**

| ort III                                                                                                    |                                                                                                    | erage SAFER Carrie                                                                                                    | er Search Ins Ema                                                                                                    | Unassignment Histo                            | Highway Report Carrier                                                                                                    | Monitor Update              | User Available Loads        | Qual Details                           | try Carrier Plan             | Bott                   | ste                                         |
|----------------------------------------------------------------------------------------------------|----------------------------------------------------------------------------------------------------|----------------------------------------------------------------------------------------------------|----------------------------------------------------------------------------------------------------|-----------------------------------------------|----------------------------------------------------------------------------------------------------|-----------------------------|-----------------------------|----------------------------------------|------------------------------|------------------------|---------------------------------------------|
| t Log @ Email So                                                                                                    | Ž <b>ing</b><br>t Totals                                                                                                    |                                                                                                    |                                                                                                    |                                               |                                                                                                    |                             |                             |                                        |                              |                        |                                             |
| le                                                                                                    | Name                                                                                                    |                                                                                                    |                                                                                                    |                                               | Status                                                                                                    | <ul> <li>Rules a</li> </ul> | issessment                  | •                                      |                              |                        |                                             |
| No dispate                                                                                                    | h Legal name                                                                                                    |                                                                                                    |                                                                                                    |                                               | MC number                                                                                                    |                             | OT number                   |                                        | <sup>r</sup> Onboarded       |                        | 1.Ge                                        |
| R Advance                                                                                                    | Address                                                                                                    |                                                                                                    |                                                                                                    |                                               | Intrastate code                                                                                                    |                             | State                       | 17 Intrastate or                       | JA                           |                        |                                             |
| I? Quick pay                                                                                                    | 01.001.07                                                                                                    |                                                                                                    |                                                                                                    |                                               | SS # or ID #                                                                                                    |                             | Highway status              |                                        | •]                           |                        | 2.Ch                                        |
| 15 AA-8 OU III6                                                                                                    | City/State/Zip                                                                                                    |                                                                                                    |                                                                                                    |                                               | Days to pay                                                                                                    |                             | Highway number              |                                        |                              |                        | 2.011                                       |
|                                                                                                    | Phone number                                                                                                    |                                                                                                    |                                                                                                    |                                               |                                                                                                    |                             |                             |                                        |                              |                        | do                                          |
|                                                                                                    | Carrier plan                                                                                                    | 2                                                                                                    |                                                                                                    |                                               | Activity status                                                                                                    | 2                           |                             |                                        |                              |                        | uu                                          |
|                                                                                                    | Start date                                                                                                    | Course of Course                                                                                                    | -                                                                                                    |                                               |                                                                                                    | Read                        |                             |                                        |                              |                        |                                             |
| ailable Tractors<br>Seneral                                                                                                    | Recurring Tractors<br>CSA Insurance                                                                                                    | Offers Res<br>Authority                                                                                                    | sponsibility<br>v Ope                                                                                                    | Drivers Lane<br>erations                      | s & PNN Upcom<br>Trailer Types                                                                                                    | ing Activities<br>Comment   | Activity History<br>s Conta | Images Logix<br>cts Profile            | Solutions Missin<br>Callins  | g Paperwork<br>History | • To                                        |
| ailable Tractors<br>Seneral                                                                                                    | Recurring Tractors<br>CSA Insurance<br>17 Out of service<br>17 Contract                                                                                                    | Offers Res<br>Authority                                                                                                    | sponsibility<br>y Ope<br>Contract date                                                                                                    | Drivers Lane<br>erations<br>7 Monitor carrier | s & PNN Upcom<br>Trailer Types<br>Monitor date<br>Category                                                                               | ing Activities<br>Comment   | Activity History<br>s Conta | Images Logix<br>cts Profile            | Solutions Missin<br>Callins  | g Paperwork<br>History | • To<br>an                                  |
| ailable Tractors<br>General                                                                                                    | Recurring Tractors<br>CSA Insurance<br>I? Out of service<br>I? Contract<br>I? Credit approved                                                                                                    | Offers Res<br>Authority<br>Cree                                                                                                    | sponsibility<br>y Ope<br>Contract date<br>edit check date                                                                                                    | Drivers Lane<br>erations<br>7 Monitor carrier | s & PNN Upcom<br>Trailer Types<br>Monitor date<br>Category<br>Salesperson                                                                | ing Activities<br>Comment   | Activity History<br>s Conta | Images Logix<br>cts Profile            | Solutions Missin<br>Callins  | g Paperwork<br>History | • To<br>an                                  |
| ailable Tractors<br>General                                                                                                    | Recurring Tractors<br>CSA Insurance<br>17: Out of service<br>17: Contract<br>17: Credit approved                                                                                                    | Offers Res<br>Authority<br>Cre<br>Performan                                                                                                    | sponsibility<br>y Ope<br>Contract date<br>edit check date<br>nce rating date                                                                                                    | Drivers Lane<br>erations                      | s & PNN Upcom<br>Trailer Types<br>Monitor date<br>Category<br>Salesperson<br>SCAC                                                        | ing Activities<br>Comment   | Activity History<br>s Conta | Images Logix<br>cts Profile            | Solutions Missin<br>Callins  | g Paperwork<br>History | • To<br>and<br>M(                           |
| ailable Tractors<br>General<br>ormance rating<br>OT safety rating                                                                                                    | Recurring Tractors<br>CSA Insurance<br>17 Out of service<br>17 Contract<br>17 Credit approved                                                                                                    | Offers Res<br>Authority<br>Cre<br>Performan<br>Safe                                                                                                    | sponsibility<br>y Ope<br>Contract date<br>edit check date<br>ince rating date<br>fety rating date                                                                                        | Drivers Lane<br>erations                      | s & PNN Upcom<br>Trailer Types<br>Monitor date<br>Category<br>Salesperson<br>SCAC<br>Location radius                                     | ing Activities<br>Comment   | Activity History<br>s Conta | Images Logix<br>cts Profile            | Solutions Missin<br>Callins  | g Paperwork<br>History | • To<br>and<br>M(                           |
| ailable Tractors<br>Seneral<br>ormance rating<br>DT safety rating<br>fety review type                                                                                                    | Recurring Tractors<br>CSA Insurance<br>17 Out of service<br>17 Contract<br>17 Credit approved                                                                                                    | Offers Res<br>Authority<br>Cre<br>Performan<br>Safe<br>Safety ratin                                                                                    | sponsibility<br>y Ope<br>Contract date<br>edit check date<br>nee rating date<br>fety rating date<br>ng review date                                                                       | Drivers Lane<br>erations                      | s & PNN Upcom<br>Trailer Types<br>Monitor date<br>Category<br>Salesperson<br>SCAC<br>Location radius<br>Load to radius                   | ing Activities<br>Comment   | Activity History<br>s Conta | Images Logix<br>cts Profile            | Solutions Missin,            | g Paperwork<br>History | • To<br>and<br>M(                           |
| ailable Tractors<br>Seneral<br>ormance rating<br>DT safety rating<br>fety review type<br>Hazmat cert #                                                                                                    | Recurring Tractors<br>CSA Insurance<br>17 Out of service<br>17 Contract<br>17 Credit approved                                                                                                    | Offers Res<br>Authority<br>Cre<br>Performan<br>Safe<br>Safety ratin<br>Hazmate                                                                         | sponsibility<br>y Ope<br>Contract date<br>edit check date<br>nce rating date<br>fety rating date<br>ng review date<br>expiration date                                                    | Drivers Lane<br>erations                      | s & PNN Upcom<br>Trailer Types<br>Monitor date<br>Category<br>Salesperson<br>SCAC<br>Location radius<br>Load to radius<br>Last contacted | ing Activities<br>Comment   | Activity History<br>s Conta | Images Logix<br>cts Profile            | Solutions Missin,<br>Callins | g Papenwork<br>History | • To<br>and<br>M(<br><b>'Ex</b>             |
| ailable Tractors<br>Seneral<br>Dormance rating<br>DT safety rating<br>fety review type<br>Hazmat cert #<br>afety reg status                                                                                                    | Recurring Tractors<br>CSA Insurance<br>17 Out of service<br>17 Contract<br>17 Credit approved                                                                                                    | Offers Res<br>Authority<br>Cre-<br>Performan<br>Safe<br>V Safety ratin<br>Hazmat e<br>S                                                                | sponsibility<br>y Ope<br>Contract date<br>edit check date<br>nce rating date<br>fety rating date<br>ng review date<br>expiration date<br>Safety reg date                                 | Drivers Lane<br>erations                      | s & PNN Upcom<br>Trailer Types<br>Monitor date<br>Category<br>Salesperson<br>SCAC<br>Location radius<br>Load to radius<br>Last contacted | Ing Activities<br>Comment   | Activity History<br>s Conta | Images Logix<br>Cts Profile<br>Profile | Solutions Missin,<br>Callins | g Paperwork<br>History | • To<br>and<br>M(<br><b>'Ex</b>             |
| ailable Tractors<br>Seneral Control of the seneral Control of the seneral Control of the seneral Control of the seneral seneral sener | Recurring Tractors<br>CSA Insurance<br>17 Out of service<br>17 Contract<br>17 Credit approved<br>17 Override carrier qualit                                                                                              | Offers Res<br>Authority<br>Cre-<br>Performan<br>Safe<br>Safety ratin<br>Hazmat e<br>S Safety ratin<br>Safety ratin<br>Safety ratin                     | sponsibility<br>Contract date<br>contract date<br>dit check date<br>nce rating date<br>fety rating date<br>ng review date<br>expiration date<br>Safety reg date<br>nt Nonenfor           | Drivers Lane<br>erations                      | s & PNN Upcom<br>Trailer Types<br>Monitor date<br>Category<br>Salesperson<br>SCAC<br>Location radius<br>Load to radius<br>Last contacted | Ing Activities<br>Comment   | Activity History<br>s Conta | Images Logix<br>cts Profile            | Solutions Missin,<br>Callins | 3 Paperwork<br>History | • To<br>and<br>M(<br><b>'Ex</b><br>po       |
| ailable Tractors<br>Seneral<br>Drmance rating<br>DT safety rating<br>fety review type<br>Hazmat cert #<br>afety reg status                                                                                                    | Recurring Tractors<br>CSA Insurance<br>17 Out of service<br>17 Contract<br>17 Credit approved<br>17 Override carrier qualit<br>17 Override carrier qualit<br>17 Always require manu                                      | Offers Res<br>Authority<br>Cre-<br>Performan<br>Safety ratin<br>Hazmat e<br>Safety ratin<br>Hazmat e<br>scatton enforcemen<br>in                       | sponsibility<br>Contract date<br>contract date<br>dit check date<br>nce rating date<br>fety rating date<br>ng review date<br>expiration date<br>Safety reg date<br>nt Nonenfor<br>e Ove  | Drivers Lane<br>erations                      | s & PNN Upcom<br>Trailer Types<br>Monitor date<br>Category<br>Salesperson<br>SCAC<br>Location radius<br>Load to radius<br>Last contacted | Ing Activities<br>Comment   | Activity History<br>s Conta | Images Logix<br>cts Profile            | Solutions Missin,<br>Callins | 3 Paperwork<br>History | • To<br>and<br>M(<br><b>'Ex</b><br>po       |
| allable Tractors<br>beneral<br>prmance rating<br>DT safety rating<br>fety review type<br>Hazmat cert #<br>afety reg status                                                                                                    | Recurring Tractors<br>CSA Insurance<br>17 Out of service<br>17 Contract<br>17 Credit approved<br>17 Override carrier qualit<br>17 Override carrier qualit<br>17 Always require manu<br>17 Do not automate tract          | Offers Res<br>Authority<br>Cre-<br>Performan<br>Safe<br>V Safety ratin<br>Hazmat e<br>V S<br>satety ratin<br>Hazmat e<br>satety ratin<br>Hazmat e      | sponsibility<br>Contract date<br>contract date<br>dit check date<br>nce rating date<br>fety rating date<br>fety rating date<br>spiration date<br>Safety reg date<br>nt Nonenfor<br>e Ove | Drivers Lane<br>erations                      | s & PNN Upcom<br>Trailer Types<br>Monitor date<br>Category<br>Salesperson<br>SCAC<br>Location radius<br>Load to radius<br>Last contacted | Ing Activities<br>Comment   | Activity History<br>s Conta | Images Logix<br>cts Profile            | Solutions Missin,<br>Callins | 3 Paperwork<br>History | • To<br>and<br>M(<br><b>'Ex</b><br>po<br>an |
| ailable Tractors<br>Seneral<br>Dormance rating<br>DT safety rating<br>fety review type<br>Hazmat cert #<br>afety reg status                                                                                                    | Recurring Tractors<br>CSA Insurance<br>17 Out of service<br>17 Contract<br>17 Credit approved<br>17 Override carrier qualit<br>17 Always require manu<br>17 Do not automate tract<br>17 Freight matching over<br>17 CARB | Offers Res<br>Authority<br>Cre-<br>Performan<br>Safe<br>V Safety ratin<br>Hazmat e<br>V S<br>scatton enforcemen<br>Il dispatch override<br>ing<br>ride | sponsibility<br>Contract date<br>contract date<br>dit check date<br>nce rating date<br>fety rating date<br>ng review date<br>expiration date<br>Safety reg date<br>nt Nonenfor<br>e Ove  | Drivers Lane<br>erations                      | s & PNN Upcom<br>Trailer Types<br>Monitor date<br>Category<br>Salesperson<br>SCAC<br>Location radius<br>Load to radius<br>Last contacted | Ing Activities<br>Comment   | Activity History<br>s Conta | Images Logix<br>cts Profile            | Solutions Missin,<br>Callins | 3 Paperwork<br>History | • To<br>and<br>MC<br><b>'Ex</b><br>po<br>an |
| vailable Tractors<br>General<br>formance rating<br>OT safety rating<br>infety review type<br>Hazmat cert ≢<br>iafety reg status                                                                                                    | Recurring Tractors<br>CSA Insurance<br>17 Out of service<br>17 Contract<br>17 Credit approved<br>17 Override carrier qualit<br>17 Always require manu<br>17 Do not automate tract<br>17 Freight matching over<br>17 CARB | Offers Res<br>Authority<br>Cre-<br>Performan<br>Safe<br>V Safety ratin<br>Hazmat e<br>S<br>scation enforcemen<br>Id dispatch override<br>ing<br>ride   | sponsibility<br>Contract date<br>contract date<br>dit check date<br>nce rating date<br>fety rating date<br>expiration date<br>Safety reg date<br>nt Nonenfor<br>e Ove                    | Drivers Lane<br>erations                      | s & PNN Upcom<br>Trailer Types<br>Monitor date<br>Category<br>Salesperson<br>SCAC<br>Location radius<br>Load to radius<br>Last contacted | Ing Activities<br>Comment   | Activity History<br>s Conta | Images Logix<br>cts Profile            | Solutions Missin,<br>Callins | 3 Paperwork<br>History | • Tc<br>an<br>M<br><b>'E</b> )<br>po<br>an  |

• To book a carrier you must follow these steps:

1.Get MC/DOT to search carrier

- 2.Check that the carrier is in good standing, we don't need insurance or a new carrier packet.
- To do this you will open the carrier screen and select the **'Search'** button then enter the MC or DOT in the appropriate fields. Select **'Execute'** and wait for information to populate if the carrier is set up or you will get an error stating the carrier is not set up.

#### **BOOKING A CARRIER AND CHECKING THEIR INFORMATION**

| 2       | 001              |           |                                       | ~ ~                         |            | <u>A</u>           | 2 ~ ~     | <u> </u>         |
|---------|------------------|-----------|---------------------------------------|-----------------------------|------------|--------------------|-----------|------------------|
| earch   | Previous Next U  | pdate     | 😂 Contact Detail - Beemac Inc.        |                             |            |                    |           | × Print          |
| dit Log | Remail Sort Tota | )<br>Ms   | R Active                              | Web access                  |            |                    |           |                  |
|         |                  |           | Name                                  |                             |            |                    |           |                  |
| de Bi   | EEMAC            | 1         | Email address                         |                             |            |                    |           |                  |
|         | Advance          | Lega      | Title                                 |                             |            |                    |           |                  |
|         | Quick pay        | ິ         | Phone number                          |                             |            |                    |           |                  |
|         | W-9 on file      | City/St   | Mobile phone                          |                             |            |                    |           |                  |
|         | Se               | earch cit | Fax number                            |                             |            |                    |           |                  |
|         | F                | Phone n   | Notify when or                        | der offer terms are accepte | d          |                    |           |                  |
|         |                  | Carri     |                                       |                             |            |                    |           |                  |
|         |                  | Sta       | Comments Web Recurring Call           | s                           |            |                    |           |                  |
| Recu    | rring Tractors   | Offers    | Date & time T1 Entered by Typ         | e                           | Attachment | Comment            |           | ssing Paperwork  |
| Gener   | al CSA           | Insuran   |                                       |                             |            |                    |           | ailable Tractors |
| tive    | Name             | 1         |                                       |                             |            |                    |           |                  |
|         | Dustin Dugger    |           |                                       |                             |            |                    |           |                  |
|         | Accounts Recei   | vable C   |                                       |                             |            |                    |           | ng               |
|         | AHP              |           |                                       |                             |            |                    |           |                  |
|         | AP Billing       | c         |                                       |                             |            |                    |           | 1g               |
|         | AP Billing       | A         | 2                                     |                             |            |                    |           |                  |
|         | ARNELL           |           | Add                                   | Upd                         |            | Del                | S Display |                  |
|         | Barkley Watkins  | c         | · · · · · · · · · · · · · · · · · · · |                             |            | 1000               |           | 1g               |
|         | Barkley Watkins  | ; D       | ~                                     | Cancer                      |            |                    | V VK      |                  |
|         | PILLING          |           | Name of person to contact             |                             | -          | hilling@boomoo.com | Highwa    | ay Onboarding    |
| 1       | BILLING          | p         | 1/24-200-0701                         |                             |            | onning@oeennac.com |           | .,               |
| (-1     |                  | Add       | 📑 Upi                                 | i i                         | Del        |                    | 💕 Up      | B Down           |
| -       |                  |           |                                       |                             |            |                    |           |                  |

- Go to the **'Contact'** tab to view the dispatcher's information.
- Verify that the person you are speaking with is listed as a dispatcher with the company.
- If you need to add a new dispatcher, go through the GO HIGHWAY process and verify adding a new dispatcher. This will prevent fraud.
- Go Highway will add the new dispatcher if approved.

#### **BOOKING A CARRIER AND CHECKING THEIR INFORMATION**

Once have confirmed the you all dispatcher's information you are then required to get the driver's name and phone number. We track every single load via the **TRACKER TOOLS.** When you are booking a carrier on a load you must explain to them that the driver must have a smartphone and must accept tracking before a rate con will be sent. No one is exempt from tracking. If they cannot/do not accept terms of tracking, they cannot have the load.

- Once you get the driver's name and phone number you write the following information down:
- •Lane
- •MC/DOT
- Dispatch name & phone number
- ETA to pickup
- Driver name & phone number
- Rate sold

## RECAP - LIFE CYCLE OF A LOAD

- Get customer release/ load tender
- Build load / add to brokerage screen
- Post load
- Cover load
- Confirm carrier information/ set up carrier
- Send Carrier rate confirmation
- Send driver tracking
- Confirm pickup & delivery
- Repeat...

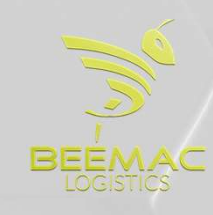

#### **CARRIER DISPATCH INFO**

| •                                                      | Carrier Dis                                                                                                    | patch - Order number: 0849022 - Beemac Inc.                                                                                                    | ×             |
|--------------------------------------------------------|----------------------------------------------------------------------------------------------------|----------------------------------------------------------------------------------------------------|---------------|
| Directions                                             | Lie Confirm Carrier Search Find Near Add Available Tractor Imaging Carrier Offer Off | Continuous Moves Callin Send Message View Messages Rate Accepted OSD SAFER Monitor Update Qual Details Quick Entry                                                                                                    | Rate Index    |
| Carrier<br>Carrier<br>H<br>Y,<br>Contact<br>Phone<br>5 | Acking<br>P73588 P Ca<br>A & R TRUCKING Driver cell # 509-318-5592 Car<br>AKIMA, WA 98908 Driver email<br>Hugo Sanchez Ramirez P Tractor<br>509-930-0785 Trailer<br>Company trailer                                                                                                    | rrier pro # Status Progress PROGRESS<br>rrier rating None Progress PROGRESS<br>rrier inv # Dispatcher jcardona Johana Cardona<br>cer rating Carrier email hrtrucking22@gmail.com<br>cardo city Check call schedule<br>Next scheduled call EST                                                                                                    |               |
| tates                                                  | Pay method         Flat         Freight charge         \$3,502.29         \$4.86/mile           Pay units         1.0000         Other charges         \$1.85           Rate         3000.0000         Total charges         \$3,504.14           Carrier pay         \$3,000.00         \$4.16/mile         Margin           Other pay         \$0.00         Margin %         14.39           Total pay         \$3,000.00         Distance         721.0                                                                                                    | Display rate remarks Display target remarks  Carrier rate Carrier rate Carrier target rate Carrier fuel rate Target pay method Margin % ▼ Max pay method Percent ▼ Target pay units 20.00 Target pay \$2,803.31 \$3.89/mile Max pay \$3,504.14 \$4.86/mile Override target pay                                                                                |               |
| Other pay                                              | Code Description Memonumber Payee Date                                                                                                    | Units Rate Amount                                                                                                    |               |
| Order Info                                             | rmation Customer: VEKAWEST C/O C H ROBINSON Salesperson:<br>RENO, NV FIFE, WA Order trailer type: F - Fi                                                                                                    | Brokerage profile: UPGRADE - profile base<br>latbed (DAT) Load Track: Carterrupted                                                                                                    | ed on pre-up; |
| Stop Type<br>lickup<br>Delivery                        | Status         Order         Loc Code         Location         City         Earliest           CLEARED         0849022         VWRN         VEKA WEST         RENO, NV         03/08 133           0849022         MiLFIF         MILGARD         FIFE, WA         03/10 0800                                                                                                    | Latest         Move dist from previous         ETA         Arrived         Departed         Hub         Pallets in         Pallets out           03/08 1700         03/09 1843 03/08 1436 03/08 1730         03/08 1730         0         03/08 1730         0           03/10 1400         721.003/09 0711         0         0         0         0         0 | Cases Weight  |
|                                                        | Upd                                                                                                    | 👔 Display 🚵 Clear                                                                                                    |               |
|                                                        | X Cancel                                                                                                    | <b>О</b> К                                                                                                    |               |
| Override pa                                            | ayee code (Carrier payee on brokered moves)                                                                                                    |                                                                                                    | 5             |

You can send Rate Confirmations as the following ways:

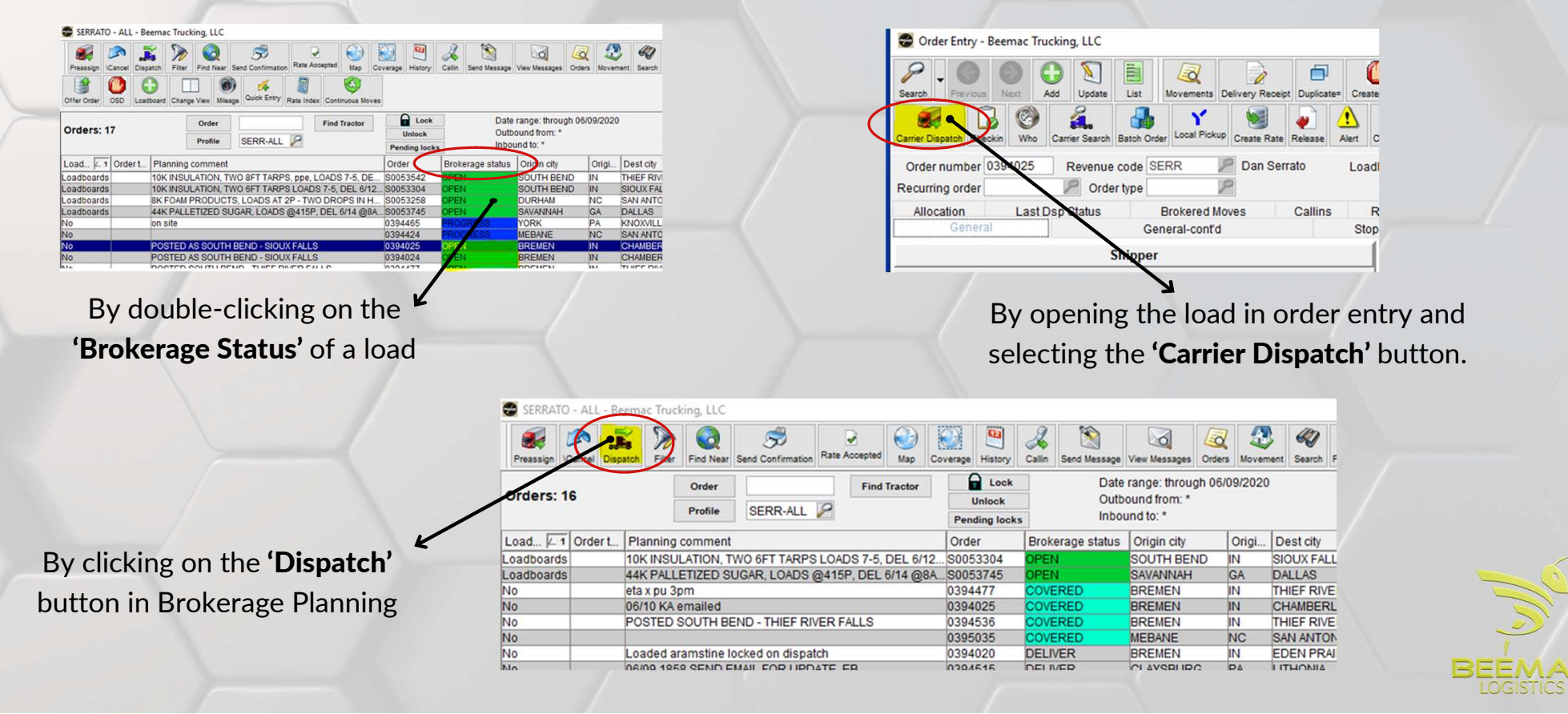

In the Carrier dispatch screen, you will enter the carrier code in the **'Carrier'** field. This can be their **MC/DOT** number or a different code. You can also search for the carrier's name, mc, or dot # by clicking on the magnifying glass.

You can also enter the Driver name and phone number in this screen if you have this information.

Next, you will verify **the dispatcher's name, number, and email.** You can change to a different dispatcher in the system by clicking on the magnifying glass.

Under the '**Rates**' section you will select '**Flat**' under Pay Method and then enter the carrier rate in the '**Rate**' field. Click the **"Confirm"** button at the top.

![](_page_22_Figure_5.jpeg)

| Directions | Quick Entry Rate | Carrie Sourch       | Find N | king                                               |           | ian Carrier C | Offer Offer Ord | Ser |
|------------|------------------|---------------------|--------|----------------------------------------------------|-----------|---------------|-----------------|-----|
| Carrier    | BEEMAC           | E<br>KING,<br>15003 | 8      | Driver<br>Driver cell #<br>Driver email<br>Tractor |           |               | Perfor          | 000 |
| Phone      |                  |                     | Cor    | Trailer<br>mpany trailer                           |           | 2             |                 |     |
| Rates      | Pay method       | Flat                | •      | Freig                                              | ht charge | \$1,248.15    | \$3.38/mile     |     |
|            | Pay units        | 1.(                 | 0000   | Other                                              | charges   | \$1.85        |                 |     |
|            | Rate             | 1000.0              | 0000   | Tota                                               | I charges | \$1,250.00    |                 |     |
|            | Carrier pay      | \$1,000.00          | \$2.7  | 1/mile                                             | Margin    | \$250.00      |                 |     |
|            | Other pay        | \$0.00              |        |                                                    | Margin %  | 20.00         |                 |     |
|            | Total pay        | \$1,000.00          |        |                                                    | Distance  | 369.0         |                 |     |

Once the information is added, click
the "Confirm" button at the top.

![](_page_23_Figure_3.jpeg)

|                                                                                                    | 28                       | Rate Confirmat                                                                                                    | tion - Beemac Inc. | X |
|----------------------------------------------------------------------------------------------------|--------------------------|----------------------------------------------------------------------------------------------------|--------------------|---|
| Leave the ' <b>Print Option</b> ' selected and<br>do <b>NOT</b> click the email check box.<br>Just click <b>"OK</b> " | or<br>>h<br>te<br>he Cor | nment MOST DELIVER 0/4 @ 8.30AM SHARP<br>DRIVER MUST TRACK VIA TRUCKER TOOLS APP<br>CALL 724-359-4096 WITH ANY ISSUES |                    |   |
|                                                                                                    | <u>q</u>                 | X Cancel                                                                                                    | <b>О</b> К         |   |
|                                                                                                    | ive Carrie               | r contact name                                                                                                    |                    |   |

|                                        | Contact mike n                          |                     |
|----------------------------------------|-----------------------------------------|---------------------|
| Click <b>'Yes'</b> to send to imaging. | ☐ Fax                                   |                     |
|                                        | LoadMaster Document Imaging             |                     |
| m                                      | ment MOST DELIVER 0/4 @ 8.30AM SHARP    |                     |
|                                        | DRIVER MUST TRACK VIA TRUCKER TOOLS APP |                     |
|                                        | CALL 724-359-4096 WITH ANY ISSUES       | - Sé                |
|                                        |                                         | BEEMAC<br>LOGISTICS |

| Click <b>'Cancel'</b> on the preview<br>screen to exit - Preview isn't<br>necessary unless you want to | Contact mike n                                                               |        |
|----------------------------------------------------------------------------------------------------|------------------------------------------------------------------------------|--------|
| check your work                                                                                        | Print "Rate Confirmation" - Beemac Inc.                                      |        |
|                                                                                                    | DRIVER MUST TRACK VIA TRUCKER TOOLS APP<br>CALL 724-359-4096 WITH ANY ISSUES |        |
|                                                                                                    |                                                                              | BEEMAC |

|                               | BEEMAC TRUCKING,     Driver cell #     Carrier rating     Satisfactory     Brokerage status     COVERED     Load accepted by Carrier rating       AMBRIDGE, PA 15003     Driver email     Carrier inv #     Dispatcher     mnigro     Mike Nigro                                                                                                    | arrier   |
|-------------------------------|----------------------------------------------------------------------------------------------------|----------|
|                               | Contact mike n 🏹 Tractor Performance rating 10 Carrier email mnigro@beemac.com                                                                                                    |          |
|                               | Phone Trailer Load to city Check call schedule                                                                                                    |          |
| Click <b>'OK'</b> to exit the | Company trailer                                                                                                    |          |
|                               | Rates Pay method Flat 💌 Freight charge \$1,248.15 \$3.38/mile Display rate remarks Display target remarks 🗖 Show details                                                                                                    |          |
| dispatch screen.              | Pay units 1.0000 Other charges \$1.85 Carrier rate Carrier target rate Carrier tuel rate                                                                                                    |          |
|                               | Rate 1000.0000 Total charges \$1.250.00 Target pay method Margin % * Max pay method Percent *                                                                                                    |          |
| ~                             | Carrier pay \$1,000.00 \$2.71/mile Margin \$250.00 Target pay units 20.00 Max pay units 100.00                                                                                                    |          |
|                               | Other pay         \$0.00         Margin %         20.00         Target pay         \$1,000.00         \$2,71/mile         Max pay         \$1,250.00         \$3.39/mile                                                                                                    |          |
|                               | Total pay S1,000,00 Distance 309.0 Override target pay Override max pay                                                                                                    |          |
|                               | Add Upd Del                                                                                                    |          |
|                               | Order Information         Customs: STEELFAB INC         Salesperson:         Brokerage profile: UPGRADE - profile: UPGRADE - profile: | ile base |
|                               | Stop Type Status Order Loc Code Location On Earliest Latest Move dist from previous ETA Arrived Departed Hub Pallets in Palle                                                                                                    | ts out   |
|                               | Pickup 0679261 [STEFABIC SteelFab-Inc. DURANT Jon 106/03 1700 (b6/03 1500)                                                                                                    |          |
|                               | Demery 00/3201 PROSMAT PROJECT STAR_SAM ANTONIO, 0014-0000 00104 0030 303.0                                                                                                    |          |
|                               | ¢ m                                                                                                    | >        |
|                               | Upd Duptay                                                                                                    |          |
|                               | Cancel OK                                                                                                    |          |
|                               |                                                                                                    |          |

Once the rate confirmation is sent, the brokerage status will go from '**OPEN'** to '**COVERED'**.

|   | Brokerage st 4 |
|---|----------------|
| ד | COVERED        |
|   | DECLINED       |
|   | OPEN           |

If a carrier declines the load, you will see a brokerage status of **'DECLINED'.** 

• Remember to not click the email check box while using template 499 or there will be no terms and conditions nor a place for them to sign.

![](_page_28_Picture_5.jpeg)

| ▤훨♡↑↓₨ँ⇒                                                                                                    | Beemac Logistics Rate Co                                                    | onfirmation for order. (                                  | 679261 - Me                        | ssage (Plain                    | Text)                                 | D                                 | 100                                          |                     | g le                       | ) x)    |
|----------------------------------------------------------------------------------------------------|-----------------------------------------------------------------------------|-----------------------------------------------------------|------------------------------------|---------------------------------|---------------------------------------|-----------------------------------|----------------------------------------------|---------------------|----------------------------|---------|
| File Message Help Q Tell me what you                                                                                                    | want to do                                                                  |                                                           |                                    |                                 |                                       |                                   |                                              |                     |                            |         |
| Image: Constraint of the sector of the sector of the s | Circle Back ^<br>→ To Manager ↓<br>Team Email ↓                             |                                                           | s Editing                          | A))<br>Read<br>Aloud            | Translate                             | Zoom                              | Send to<br>OneNote                           | Customer<br>Manager | Insights                   |         |
| Delete Respond Teams                                                                                                    | Quick Steps 🛛 🖌                                                             | Move                                                      |                                    | Speech                          | Language                              | Zoom                              | OneNote                                      | Add-in              | Add-in                     | ^       |
| Beemac Logistics Rate Confirmation for                                                                                                    | r order: 0679261                                                            |                                                           |                                    |                                 |                                       |                                   |                                              |                     |                            |         |
| mnigro@beemac.com                                                                                                    |                                                                             |                                                           |                                    |                                 | ́ б ғ                                 | Reply                             | 《 Reply A                                    | II →                | Forward                    |         |
| To 🔮 Mike Nigro                                                                                                    |                                                                             |                                                           |                                    |                                 |                                       |                                   |                                              | Wee                 | d 6/2/2021 12              | :15 PM  |
|                                                                                                    |                                                                             |                                                           |                                    |                                 |                                       |                                   |                                              |                     |                            | <b></b> |
| Click the link below to access your rate confirmation fo                                                                                                    | or order: 0679261. If you a                                                 | re having difficulty o                                    | licking the lir                    | nk, you car                     | n copy and p                          | paste it in                       | to your web                                  | browser.            |                            |         |
| By signing, accepting and submitting; you are agreeing                                                                                                    | to the terms set by Beem                                                    | ac Logistics.                                             |                                    |                                 |                                       |                                   |                                              |                     |                            |         |
| Thank you for your business.                                                                                                    |                                                                             |                                                           |                                    |                                 |                                       |                                   |                                              |                     |                            |         |
| https://nam04.safelinks.protection.outlook.com/?url=<br>40beemac.com%7Cf60b4af21bd148a9c89308d925e19<br>7CTWFpbGZsb3d8eyIWijoiMC4wLjAwMDAiLCJQljoiV2<br>3D&reserved=0<br>This link will expire in 0 days 1 hrs 0 minutes.                                                                                                    | https%3A%2F%2Fbemc.lo<br>if02%7Cdd52ed636e364a8<br>luMzliLCJBTil6lk1haWwiLC | adtracking.com%2F<br>3884b2ac3931a9a32<br>JXVCI6Mn0%3D%7( | lp%2Fdpefor<br>0%7C0%7C0<br>1000&s | ms%3FeN<br>%7C63758<br>data=8oc | %3Djjqpspl<br>3247324462<br>YZNS%2FUh | gnpkk&ai<br>22700%70<br>vn2GElIHI | np;data=04<br><u>:Unknown%</u><br>19QsJHATkp | %7C01%7C            | <u>mnigro%</u><br>UAofzOo% |         |

The carrier will receive an email with a link to review and accept the rate confirmation. Please note that if the email is incorrect in the system, it will not deliver to the carrier.

The sender will receive emails when the load is accepted, declined, or timed out.

Please note that there is a 1-hourexpiration on the link.

![](_page_29_Picture_5.jpeg)

ASK FOR PROJECT STAR 30546 LOAD

MUST DELIVER 6/4 @ 8:30AM SHARP

DRIVER MUST TRACK VIA TRUCKER TOOLS APP

CALL 724-359-4096 WITH ANY ISSUES

| Please Sign:           | Driver Name:  |             |
|------------------------|---------------|-------------|
|                        | Driver Cell:  |             |
| Accept                 | Driver Email: |             |
| SUBMIT                 | Tractor #:    | MPOWERED BY |
| Decline                | Trailer #:    | McLéod      |
| -                      |               | SOFTWARE    |
|                        |               |             |
| Attention: John Morrow |               |             |

Carriers will see all the information when they click the link and at the bottom,m they will need to sign, accept, and enter the driver's name and cell number. These are required fields. The driver info will autopopulate in McLeod once entered and accepted.

![](_page_30_Picture_7.jpeg)

## RECAP - LIFE CYCLE OF A LOAD

- Get customer release/ load tender
- Build load / add to brokerage screen
- Post load
- Cover load
- Confirm carrier information/ set up carrier
- Send Carrier rate confirmation
- Send driver tracking
- Confirm pickup & delivery
- Repeat...

![](_page_31_Picture_10.jpeg)

![](_page_32_Picture_0.jpeg)

## USING TRUCKER TOOLS FOR TRACKING

![](_page_33_Picture_1.jpeg)

The link takes to App Store. Ask driver to Install/Download Trucker Tools App.

![](_page_34_Figure_2.jpeg)

Driver has to Install/Download Trucker ToolsApp & then, Open and Allow it to track location.

![](_page_34_Picture_4.jpeg)

![](_page_35_Figure_1.jpeg)

![](_page_36_Figure_1.jpeg)

![](_page_37_Figure_1.jpeg)

![](_page_38_Picture_1.jpeg)

Driver can scan PODs and other documents.

| Load                  | d Details                                    |                            | v,                    | #        |
|-----------------------|----------------------------------------------|----------------------------|-----------------------|----------|
| Broke<br>Truck<br>P/D | r<br>ker Tools Tester<br>Stops               | Call Broker<br>Tracking St | Comment<br>atus: STAR | s<br>TEC |
| 9                     | 11710 Plaza America Dr.<br>Reston VA 20170   |                            | 03:26 pm<br>11/10     | ^        |
|                       | Completed                                    |                            | Comments              |          |
| 9                     | 46726 hobblebush terrat<br>sterling va 20165 | ce                         | 03:33 pm<br>11/10     | ×        |
| 0                     | 14 Aldridge Ct.<br>Sterling VA 20165         |                            | 06:31 pm<br>11/10     | *        |
|                       | END                                          | TRACK                      |                       |          |
|                       | PAUSE                                        | E TRACK                    |                       |          |
| 1                     | SCAN D                                       | OCUMENT                    |                       | ľ        |

![](_page_39_Picture_3.jpeg)

The driver can send the documents directly to the broker.

![](_page_39_Picture_5.jpeg)

SEND .

## RECAP - LIFE CYCLE OF A LOAD

- Get customer release/ load tender
- Build load / add to brokerage screen
- Post load
- Cover load
- Confirm carrier information/ set up carrier
- Send Carrier rate confirmation
- Send driver tracking
- Confirm pickup & delivery
- Repeat...

![](_page_40_Picture_10.jpeg)

#### **TRACKING A LOAD**

Once a load has been dispatched to a carrier the tracking process must start. The first step in the tracking process is to receive acknowledgment of the rate confirmation. Either via email or a signed rate confirmation (preferred but not required.) The tracking team will use several different load statuses throughout the life of the load. These are the most common:

LOADING

Confirmed driver is on-site to load.

#### PROGRESS

Confirmed driver is loaded and rolling,

UNLOADING

Confirmed driver is on-site for delivery.

#### DELIVERED

Confirmed driver is unloaded, and the load has clean POD.

We have a team dedicated to tracking the pick-up and delivery. This team is only to track pickups and deliveries. They will utilize the Trucker Tools app as well as calling and emailing the carrier.

# REMINDERS

Please remember that while we have a Tracking team, the final responsibility for confirming pickups and deliveries falls on you. If you receive a call or email out of your shift requesting confirmation of a pickup delivery, you must forward it to or afterhours@beemac.com. The subject line must "AFTERHOURS TRACKING REQUEST include MM/DD".

FOR HOT LOAD COVERAGE AFTERHOURS – Email <u>hotloads@beemac.com</u>. The email must include the following information: equipment requirements (tarp size, number of straps, chains, dunnage, coil racks, etc.), commodity and weight (piece count), shipping and delivery hours (FCFS or Appointment), maximum rate, and any other important detail.

#### HOW TO FILTER BROKERAGE PLANNING

|                                              | 7                   | At the                                                         | e top of your b                                                 | okerage planning screen,                                                                                             | click the <b>'Filter'</b>                                                                                      | button:                                                                                                    |                                                                |
|----------------------------------------------|---------------------|----------------------------------------------------------------|-----------------------------------------------------------------|----------------------------------------------------------------------------------------------------|----------------------------------------------------------------------------------------------------|----------------------------------------------------------------------------------------------------|----------------------------------------------------------------|
| Preassign 10                                 | ALL LOAD            | ch Filter Fit                                                  | d Near Send Confirmation                                        | n Rate Accepted Map Coverage Hi                                                                                      | story Callin Find All                                                                                          | Send Message Mew Messag                                                                                                    | es Orders Movement                                             |
| New Tab<br>Orders: 3                         | () x <u>-</u><br>19 | 0<br>Pr                                                        | rder 3-ALL                                                      | Find Tractor Uni-                                                                                                    | Look [<br>ook [<br>glooks ]                                                                                    | Date range: through 08<br>Dutbound from: *<br>nbound to: *                                                                        | 1/09/2023                                                      |
| oadboard                                     | Order t             | Order 🖉 1                                                      | Brokerage status                                                | Carrier name                                                                                                    | Early P/U dt                                                                                                   | Late P/U dt                                                                                                    | Origin city                                                    |
| 10                                           |                     | 0940629                                                        | COVERED                                                         | H & H TRUCKING CO                                                                                                    | 08/09/2022 0700                                                                                                | 08/09/2022 1700                                                                                                    | BLYTHEVILLE                                                    |
|                                              |                     | 0944606                                                        | UNLOADNG                                                        | WHITE PHANTON EXPRESS INC                                                                                            | 08/02/2022 0800                                                                                                | 08/02/2022 1600                                                                                                    | HOUSTON                                                        |
| lo                                           |                     | 0944609                                                        | LOADING                                                         | GOLD TRUCKING LLC                                                                                                    | 08/08/2022 0800                                                                                                | 08/08/2022 1600                                                                                                    | HOUSTON                                                        |
| 10<br>10                                     |                     | 0344003                                                        | LOADING                                                         |                                                                                                    |                                                                                                    | CONCERNENCE CONCERNENCE                                                                                                    |                                                                |
| 10<br>10<br>10                               |                     | 0944610                                                        | LOADING                                                         | GOLD TRUCKING LLC                                                                                                    | 08/08/2022 0800                                                                                                | 08/08/2022 1600                                                                                                    | HOUSTON                                                        |
| lo<br>lo<br>lo                               |                     | 0944610<br>0944611                                             | LOADING                                                         | GOLD TRUCKING LLC<br>H DIAZ TRUCKING LLC                                                                             | 08/08/2022 0800                                                                                                | 08/08/2022 1600<br>08/08/2022 1600                                                                                                | HOUSTON<br>HOUSTON                                             |
| lo<br>lo<br>lo<br>lo                         |                     | 0944610<br>0944611<br>0944616                                  | LOADING<br>PROGRESS<br>DELIVER                                  | GOLD TRUCKING LLC<br>H DIAZ TRUCKING LLC<br>R&L FREIGHT LLC                                                          | 08/08/2022 0800<br>08/08/2022 0800<br>08/04/2022 0800                                                          | 08/08/2022 1600<br>08/08/2022 1600<br>08/04/2022 1600                                                                             | HOUSTON<br>HOUSTON<br>HOUSTON                                  |
| lo<br>lo<br>lo<br>lo<br>lo                   |                     | 0944610<br>0944611<br>0944616<br>0944619                       | LOADING<br>PROGRESS<br>DELIVER<br>COVERED                       | GOLD TRUCKING LLC<br>H DIAZ TRUCKING LLC<br>R&L FREIGHT LLC<br>TIGER TRANSPORT                                       | 08/08/2022 0800<br>08/08/2022 0800<br>08/04/2022 0800<br>08/12/2022 0800                                       | 08/08/2022 1600<br>08/08/2022 1600<br>08/04/2022 1600<br>08/12/2022 1600                                                          | HOUSTON<br>HOUSTON<br>HOUSTON<br>HOUSTON                       |
| lo<br>lo<br>lo<br>lo<br>lo<br>lo             |                     | 0944610<br>0944611<br>0944616<br>0944619<br>0944620            | LOADING<br>PROGRESS<br>DELIVER<br>COVERED<br>COVERED            | GOLD TRUCKING LLC<br>H DIAZ TRUCKING LLC<br>R&L FREIGHT LLC<br>TIGER TRANSPORT<br>TIGER TRANSPORT                    | 08/08/2022 0800<br>08/08/2022 0800<br>08/04/2022 0800<br>08/12/2022 0800<br>08/12/2022 0800                    | 08/08/2022 1600<br>08/08/2022 1600<br>08/04/2022 1600<br>08/12/2022 1600<br>08/12/2022 1600                                       | HOUSTON<br>HOUSTON<br>HOUSTON<br>HOUSTON<br>HOUSTON            |
| 10<br>10<br>10<br>10<br>10<br>10<br>10<br>10 |                     | 0944610<br>0944611<br>0944616<br>0944619<br>0944620<br>0944621 | LOADING<br>PROGRESS<br>DELIVER<br>COVERED<br>COVERED<br>COVERED | GOLD TRUCKING LLC<br>H DIAZ TRUCKING LLC<br>R&L FREIGHT LLC<br>TIGER TRANSPORT<br>TIGER TRANSPORT<br>R&L FREIGHT LLC | 08/08/2022 0800<br>08/08/2022 0800<br>08/04/2022 0800<br>08/12/2022 0800<br>08/12/2022 0800<br>08/12/2022 0800 | 08/08/2022 1600<br>08/08/2022 1600<br>08/04/2022 1600<br>08/12/2022 1600<br>08/12/2022 1600<br>08/12/2022 1600<br>08/11/2022 1600 | HOUSTON<br>HOUSTON<br>HOUSTON<br>HOUSTON<br>HOUSTON<br>HOUSTON |

#### **HOW TO FILTER BROKERAGE PLANNING**

You can choose to only look at today's loads by entering a **'T'** on the start day and a **'0'** on the days out. This will make the board a little easier to look at for just today's shipments.

| anning profile     | Default view Orders and Carrier Search - Horizontal |   |
|--------------------|-----------------------------------------------------|---|
| Screen title AJ-AL | L                                                   |   |
| order section:     |                                                     | ^ |
| Start day          | t Days out 0 Date range: 05/17/2021 - 05/17/2021    |   |
| Inbound to         | Zone * Srid configuration track                     |   |
| Outbound from      | Zone 💌 *                                            | = |
| Revenue code(s)    | AJ, AJ2  Include partial shipments                  |   |
| Customer(s)        | *                                                   |   |
| Salesperson(s)     | *                                                   |   |
| Trailer type(s)    | *                                                   |   |
| Operations user(s) | *                                                   | ~ |

#### **TRACKING PICKUPS AND DELIVERIES**

You can enter 'COVERED, PROGRESS' in the Brokerage Status(es) section to only show those needed to make check calls.

| Planning profile     |                   | Default view Ord | ders and Carrier Search - Horizontal |   |
|----------------------|-------------------|------------------|--------------------------------------|---|
| Screen title AJ-ALI  | L                 |                  |                                      |   |
| Revenue code(s)      | AJ, AJ2           | 2                | ✓ Include partial shipments          | ^ |
| Customer(s)          | *                 | 2                |                                      |   |
| Salesperson(s)       | *                 | 2                |                                      | _ |
| Trailer type(s)      | *                 | 2                |                                      |   |
| Operations user(s)   | *                 | 2                |                                      | _ |
| Dispatcher(s)        | *                 | 2                |                                      | = |
| Brokerage status(es) | COVERED, PROGRESS | 2                |                                      |   |
| Hierarchy level      |                   |                  |                                      | ~ |

#### HOW TO STATUS A LOAD IN THE SYSTEM AS LOADED AND DELIVERED.

From your 'Carrier Dispatch' screen, double-click on the open box where it says 'Arrival', another screen will open up fill in the date and time of actual arrival and departure, and click ok to save it. Once the truck is empty, repeat the same process for the delivery part.

Carrier Dispatch - Order number: 0676840 - Ber

| Carrier Dispatch - Order number: 067                                                                                                    | at Stop - Beemac Inc.                                                                            |                                         |                                                            |                                                          |                                                       |                                      |
|----------------------------------------------------------------------------------------------------|--------------------------------------------------------------------------------------------------|-----------------------------------------|------------------------------------------------------------|----------------------------------------------------------|-------------------------------------------------------|--------------------------------------|
| Image         Dia         Dia </th <th>Wessages Rate Accepted OSD SAFER Montor Update Caul Details Ouck Entry Rate Index Brokerage Trac</th> <th>d Available Tractor Imaging Carrier Off</th> <th>Type Pickup<br/>Location 382</th> <th>LLEGHENY LUDLUM</th> <th>Status Available<br/>Pallets in</th> <th>▼<br/>Pallets out</th> | Wessages Rate Accepted OSD SAFER Montor Update Caul Details Ouck Entry Rate Index Brokerage Trac | d Available Tractor Imaging Carrier Off | Type Pickup<br>Location 382                                | LLEGHENY LUDLUM                                          | Status Available<br>Pallets in                        | ▼<br>Pallets out                     |
| 😒 😔 🗔 🙀 📓 🞯                                                                                                    |                                                                                                  | cell #                                  | 130 LINCOLN AVE                                            |                                                          | Cases / Pieces                                        |                                      |
| SAFER Monitor Update Qual Details Quick Entry Rate Index Brokerage Tracking                                                                                                    |                                                                                                  | email                                   |                                                            |                                                          | Weight                                                | Service Fa                           |
| Carrier BEEMAC 2 Driver Carrier pro#                                                                                                    | Status Covered                                                                                   | ractor                                  | VANDERGRIFT, PA 156                                        | 90                                                       | Volume                                                | OS&D                                 |
| BEEMAC TRUCKING, Driver cell # Carrier rating Satisfactory 💌                                                                                                    | Brokerage status COVERED 20 Load accepted by Carrier                                             | Frailer                                 | Zone CNE 🧖 Central Nort                                    | heast Z                                                  | Hub                                                   |                                      |
| AMBRIDGE, PA 15003 Driver email Carrier inv #                                                                                                    | Dispatcher                                                                                       | trailer                                 | Contact SHIPPING                                           | 2                                                        | 100 ac 11 ac                                          |                                      |
| Contact VANESSA Tractor Performance rating 10  Rhopo 724 250 4270  Traitor Carrier's tractor number eith                                                                                                    | Carrier email vmdorsey@beemac.com                                                                | Freight charge \$1,398.15               | Phone 724-568-5224                                         | Driver load/unload N                                     | No driver loading                                     | or unload                            |
| Company trailer                                                                                                    | Next scheduled call EDT                                                                          | Other charges \$1.85                    | Early                                                      | Late                                                     | Actual arrival 05/24/2021                             | 026                                  |
|                                                                                                    |                                                                                                  | Total charges \$1,400.00                | Scheduled 05/24/2021 1020                                  | 05/24/2021 2200 CAd                                      | tual departure                                        |                                      |
| Rates Pay method Flat  Freight charge \$1,398.15 \$2.76/mile Display rate remarks Display target                                                                                                    | remarks F Show details                                                                           | Margin \$257.00                         | Change Appt                                                | C Appt required                                          | EDHeestion                                            |                                      |
| Pay units 1.0000 Uner charges \$1.85 Carrier rate Carrier harge                                                                                                    | Trate Carrier fuel fate                                                                          | Distance 506.0                          | FTA                                                        | Appt. confirmed Rate                                     | dist from prev                                        |                                      |
| Carrier pay \$1,143.00 \$2.26/mile Margin \$257.00 Target pay units 20.00                                                                                                    | Max pay intention recent                                                                         |                                         |                                                            | Move                                                     | dist from prev                                        |                                      |
| Other pay \$0.00 Margin % 18.36 Target pay \$1,120.00 \$2                                                                                                    | mo number Payee                                                                                  | Type Comment                            |                                                            |                                                          |                                                       |                                      |
| Total pay \$1,143.00 Distance 506.0 Override target pay                                                                                                    | Override max pay                                                                                 |                                         | Dispatch comment DRIVER MU<br>Dispatch comment ATI Vanderg | ST CHECK IN AS BEEMAC<br>riff Operations, Vandergrift, P | P/U NUMBER - PICKUP 5/<br>A Driver must check in as E | 24 8AM - 11 FCFS<br>leemac Loads 8ar |
| Other pay Code Description Memo number Pavee Date Units Rate                                                                                                    | Amount                                                                                           |                                         |                                                            |                                                          |                                                       |                                      |
|                                                                                                    |                                                                                                  |                                         |                                                            |                                                          |                                                       |                                      |
|                                                                                                    |                                                                                                  | LUDLUM Sales                            | < III                                                      |                                                          |                                                       |                                      |
| Add Upd Del                                                                                                    |                                                                                                  | AROL STREAM, IL Order tra               | Add                                                        | Upd Del                                                  | Up                                                    | Dowr                                 |
| Order Information Customer: ALLEGHENY LUDLUM Salesperson:                                                                                                    | Brokerage profile: UPGRADE - profile based on pre-upg                                            | .ocation City                           |                                                            | Lucia In                                                 |                                                       |                                      |
| VANDERGRIFT, PA CAROL STREAM, IL Order trailer type: FT - Flatbed w/Tarps (DAT)                                                                                                    | $\frown$                                                                                         | TI - ALLEGHE VANDERGRIF                 | Qualifier Reference number                                 | Weight Pieces                                            | Send to driver                                        |                                      |
| Ston Tune Status Order Loc Code Location City Farilest Latest Move dist from previou                                                                                                    | In File Arrived Departed Hub Pallets in Pallets out Cases Weinht                                 | FEGRETT RO JORROL STRE                  |                                                            |                                                          |                                                       |                                      |
| Pickup 0676840 382 ATI - ALLEGHE VANDERGRIFT,05/24 1030 05/24 2300                                                                                                    | is circular integration in the random random of the set                                          |                                         |                                                            |                                                          |                                                       |                                      |
| Delivery 0676840 8298 SPECIALTY RO (CAROL STREA 05/25 0900 05/25 0900 506                                                                                                    |                                                                                                  |                                         | Add                                                        |                                                          |                                                       | E Del                                |
|                                                                                                    |                                                                                                  | Cancel                                  | Nuu                                                        |                                                          | <u> </u>                                              | Dei                                  |
| Cancel                                                                                                    | <b>О</b> К                                                                                       | Cancer                                  | Canc                                                       | el n                                                     | <u> </u>                                              | ok                                   |
|                                                                                                    |                                                                                                  |                                         |                                                            |                                                          |                                                       |                                      |
|                                                                                                    |                                                                                                  |                                         |                                                            |                                                          |                                                       |                                      |
| Once you hav                                                                                                    | re stated a load as delivered in the system, yo                                                  | u cannot make any                       | changes to the loa                                         | ad. >                                                    |                                                       |                                      |
| EMAC                                                                                                    |                                                                                                  |                                         |                                                            |                                                          |                                                       |                                      |
|                                                                                                    |                                                                                                  |                                         |                                                            |                                                          |                                                       |                                      |
|                                                                                                    |                                                                                                  |                                         |                                                            |                                                          |                                                       |                                      |

#### CALL-IN

If a carrier calls with an update on their location, you will enter that information into the **"Callin"** button at the top of the Brokerage Planning screen. This action will open a pop-up prompting you to input the carrier's location in the 'Current Location' field.

You can also enter notes on this screen. Any and all carrier contact should be documented on this screen. This prevents us from contacting a carrier over and over again. If the carrier does not answer the phone, you still need to note it in the **'Callin'** screen.

You can open this screen and see when the tracking team has last contacted a carrier.

![](_page_47_Picture_4.jpeg)

## RECAP - LIFE CYCLE OF A LOAD

- Get customer release/ load tender
- Build load / add to brokerage screen
- Post load
- Cover load
- Confirm carrier information/ set up carrier
- Send Carrier rate confirmation
- Send driver tracking
- Confirm pickup & delivery
- Repeat...

![](_page_48_Picture_10.jpeg)